# **DIAGNOSE- EN TESTMIDDELEN**

# PRODUCTOVERZICHT

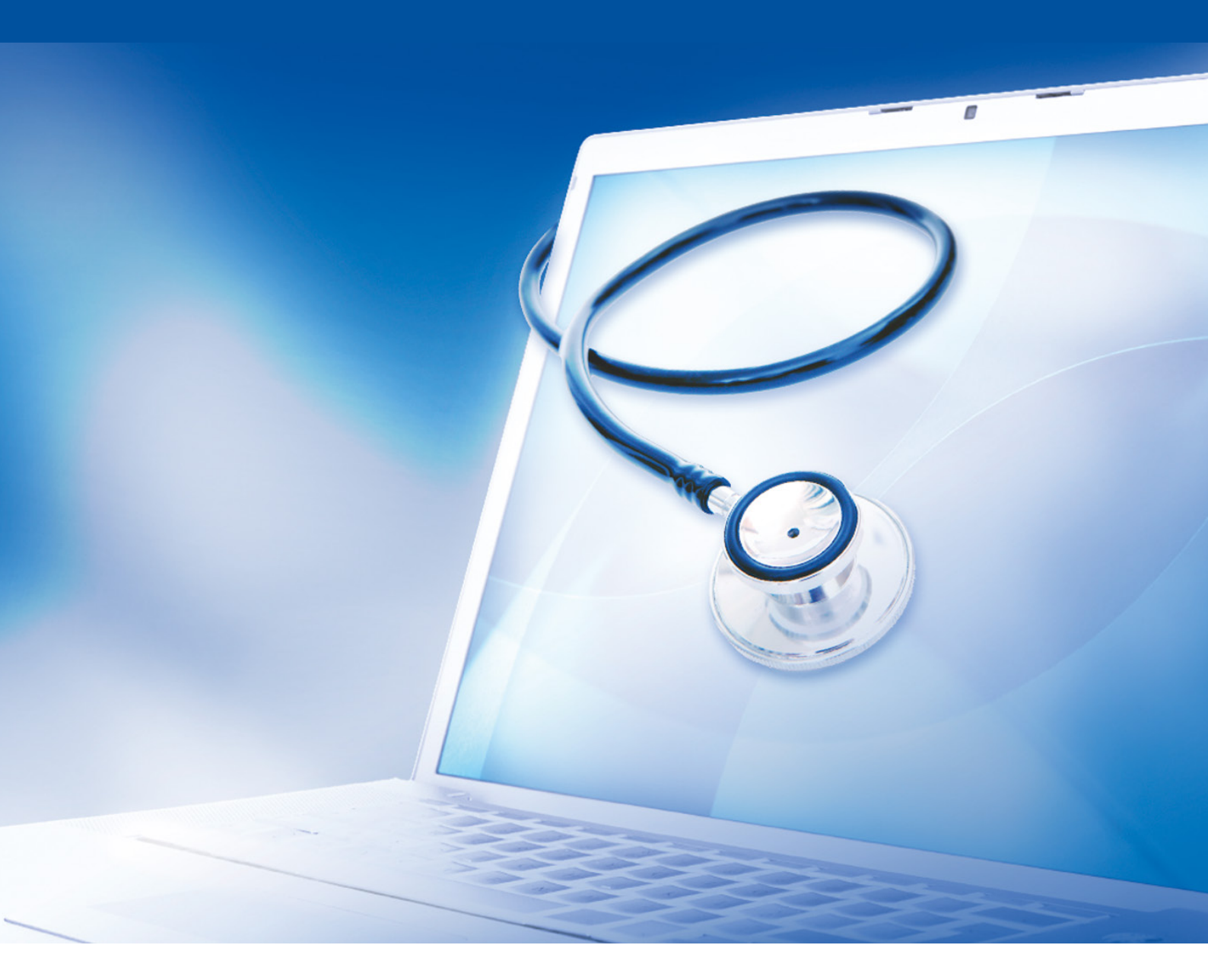

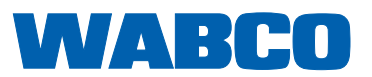

**Origineel-document:** De Duitse editie is het originele document.

**Vertaling van het originele document:** Alle niet Duitse taaledities zijn vertalingen van het originele document.

Editie 13 (01-2019) Documentnummer.: 815 060 037 3 (nl)

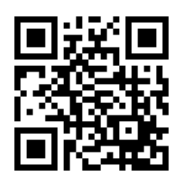

De actuele editie vindt u onder: <u>http://www.wabco.info/i/113</u>

# Inhoudsopgave

| 1 | Lijst | met afk   | ortingen                                 | 5  |
|---|-------|-----------|------------------------------------------|----|
| 2 | Geb   | ruikte sy | ymbolen                                  | 6  |
| 3 | WAE   | SCO syst  | teemdiagnose                             | 7  |
|   | 3.1   | Diagno    | ostic Software                           | 7  |
|   |       | 3.1.1     | Diagnostic Software bestellen            | 8  |
|   |       | 3.1.2     | Overzicht Diagnostic Software            |    |
|   |       | 3.1.3     | Diagnostic Software installeren          |    |
|   |       | 3.1.4     | Taal van de Diagnostic Software wijzigen |    |
|   |       | 3.1.5     | Diagnostic Software zoekmachine          |    |
|   |       | 3.1.6     | Diagnostic Newsletter                    |    |
|   | 3.2   | Licenti   | ieovereenkomst                           |    |
|   |       | 3.2.1     | Diagnostic Software activeren            |    |
|   |       | 3.2.2     | Licentie-versie                          |    |
|   |       | 3.2.3     | Uitgebreide autorisatie (PIN)            |    |
|   | 3.3   | Hardw     | vare                                     |    |
|   |       | 3.3.1     | PC/laptop                                |    |
|   |       | 3.3.2     | Diagnose-interface                       |    |
| 4 | Kabe  | els voor  | de diagnose                              | 35 |
|   | 4.1   | Koffer    | met diagnosetoebehoren                   |    |
|   | 4.2   | ABS/A     | ASR                                      |    |
|   |       | 4.2.1     | ABS/B 4-kanaals (motorwagen)             |    |
|   |       | 4.2.2     | ABS/ASR C 4-kanaals (motorwagen)         |    |
|   |       | 4.2.3     | ABS/ASR C 6-kanaals (motorwagen)         |    |
|   |       | 4.2.4     | ABS/ASR-D/E (motorwagen)                 |    |
|   |       | 4.2.5     | ABS Vario C (aanhangwagen)               |    |
|   |       | 4.2.6     | ABS-hydrauliek                           |    |
|   |       | 4.2.7     | ABS VCS I (aanhangwagen)                 |    |
|   |       | 4.2.8     | ABS VCS II (aanhangwagen)                |    |
|   |       | 4.2.9     | ATC / HLK                                |    |
|   | 4.3   | CAN \     | Viewer                                   | 40 |
|   | 4.4   | EBS       |                                          |    |
|   |       | 4.4.1     | EBS EPB (Mercedes)                       |    |
|   |       | 4.4.2     | EBS Euro (motorwagen)                    |    |
|   |       | 4.4.3     | TEBS (aanhangwagen)                      |    |
|   | 4.5   | ECAS      | 5                                        |    |
|   |       | 4.5.1     | ECAS/ESAC (motorwagen)                   |    |
|   |       | 4.5.2     | ECAS/ESAC (Mercedes)                     |    |
|   |       | 4.5.3     | ECAS/ESAC (MAN, Iveco)                   |    |
|   |       | 4.5.4     | ECAS (aanhangwagen)                      |    |
|   | 4.6   | EPS (I    | motorwagen)                              |    |
|   | 4.7   | ETS (b    | bus)                                     |    |

## Inhoudsopgave

|   | 4.8   | IVTM/OptiTire <sup>™</sup>                        | . 44 |
|---|-------|---------------------------------------------------|------|
|   | 4.9   | MTS (bus)                                         | .44  |
|   | 4.10  | OnLane (rijbaanwisselwaarschuwing)                | . 45 |
|   | 4.11  | Trailer Central Electronic Support (aanhangwagen) | . 45 |
|   | 4.12  | ZBR (CVC)                                         | .45  |
|   | 4.13  | OBD multiswitch                                   | .45  |
|   | 4.14  | Solaris bus                                       | . 46 |
| 5 | Testa | oparatuur en extra apparatuur                     | . 46 |
|   | 5.1   | Testkoffer voor luchtdrukremsystemen              | . 46 |
|   | 5.2   | Persluchttestkoffer "Landbouw"                    | . 46 |
|   | 5.3   | Manometer                                         | . 47 |
|   | 5.4   | ALR-testinrichting                                | . 47 |
|   | 5.5   | ALR-instelsleutel                                 | . 47 |
|   | 5.6   | Gereedschapset voor MAXX / PAN schijfremmen       | . 48 |
|   | 5.7   | Teststekker ABS                                   | . 48 |
|   | 5.8   | Knippercodestekker                                | . 48 |
|   | 5.9   | WABCO Compact Tester II                           | . 49 |
|   | 5.10  | WABCO Leakage Finder 2.0                          | . 50 |
|   | 5.11  | WABCO mobiele testbank                            | . 52 |
|   | 5.12  | WABCO Bio-Cleaning System Set                     | . 52 |
|   | 5.13  | WABCO Power Supply testkoffer                     | . 52 |
|   | 5.14  | WABCO ABS/EBS Code Reader                         | . 53 |
|   | 5.15  | WABCO TPMS Manager                                | . 53 |
|   | 5.16  | WABCO trailermodel                                | . 53 |
| 6 | WABC  | CO vestigingen                                    | . 54 |

# 1 Lijst met afkortingen

| AFKORTING | BETEKENIS                                                                                                    |  |  |
|-----------|----------------------------------------------------------------------------------------------------|--|--|
| ABS       | (Engels: Anti-Lock Braking System); antiblokkeersysteem                                                                     |  |  |
| ALR       | (Duits: Automatisch Lastabhängige Bremskraftregelung); automatische lastafhankelijke<br>remkrachtregeling                   |  |  |
| AMT       | (Engels: Automated Manual Transmission); automatische handmatige overbrenging                                               |  |  |
| APS       | (Engels: Air Processing System); persluchtonderhoudseenheid                                                                 |  |  |
| ASR       | (Duits: Antriebs-Schlupf-Regelung); aandrijfslipregeling                                                                    |  |  |
| ATC/ATR   | (Engels: Automatic Temperature Control); automatische temperatuurregeling                                                   |  |  |
| CAN       | (Engels: Controller Area Network); asynchroon, serieel bussysteem voor het netwerk van<br>besturingsapparaten in voertuigen |  |  |
| CBU       | (Engels: Central Brake Unit); centrale remregeling                                                                          |  |  |
| CDC       | (Engels: Cruise Distance Control); rijafstandcontrole                                                                       |  |  |
| E-APU     | (Engels: Electronic Air Processing Unit); elektronische luchtbehandelingseenheid                                            |  |  |
| EBS       | (Engels: Electronic Braking System); elektronisch remsysteem                                                                |  |  |
| ECAS      | (Engels: Electronically Controlled Air Suspension); elektronisch geregelde luchtvering                                      |  |  |
| ECU       | (Engels: Electronic Control Unit); elektronische regeleenheid                                                               |  |  |
| ENR       | (Duits: Elektronische Niveau-Regelung); elektronische niveauregeling                                                        |  |  |
| EPB       | (Engels: Electro-Pneumatic Brake); elektro-pneumatisch remsysteem (gelijkwaardig aan EBS)                                   |  |  |
| EPS       | (Engels: Electronic Power Shift); elektro-pneumatische schakeling                                                           |  |  |
| ESC       | (Engels: Electronic Stability Control); elektronische stabiliteitsregeling                                                  |  |  |
| ESAC      | (Engels: Electronic Shock Absorber Control); elektronisch geregelde schokdemping                                            |  |  |
| ETS       | (Duits: Elektronische Tür-Steuerung); elektronische deurregeling                                                            |  |  |
| HBS       | (Duits: Hydraulisches Anti-Blockier-System); hydraulisch antiblokkeersysteem                                                |  |  |
| HPB       | (Engels: Hydraulic Power Brake); hydraulische rembekrachtiging                                                              |  |  |
| ITC       | (Engels: Integrated Temperature Control); geïntegreerde temperatuurregeling (DAF-terminologie voor ATC)                     |  |  |
| IVTM      | (Engels: Integrated Vehicle Tire Pressure Monitoring); bandendrukbewaking voor<br>bedrijfsvoertuigen                        |  |  |
| KWP K     | (Engels: Key Word Protocol); bidirectionele enkeldraadsbus voor gegevensoverdracht in de<br>autotechniek                    |  |  |
| LDWS      | (Engels: Lane Departure Warning System); waarschuwingssysteem bij zijdelings verplaatsen                                    |  |  |
| MTS       | (Duits: Modulare Tür-Steuerung); modulaire deurregeling (voor bussen)                                                       |  |  |
| OBD       | (Engels: On Board-Diagnosis); On-Board-diagnose                                                                             |  |  |
| ODR       | (Engels: Operating Data Recorder); bedrijfsgegevensgeheugen                                                                 |  |  |
| PC        | (Engels: Personal Computer); persoonlijke / privé computer                                                                  |  |  |
| SAE       | (Engels: Society of Automotive Engineers); organisatie die normen opstelt voor smeerolie en<br>motorbrandstoffen            |  |  |
| SD        | Softwarediagnose                                                                                                    |  |  |
| TEBS      | (Engels: Electronic Braking System for Trailers); elektronisch remsysteem voor aanhangwagens                                |  |  |
| TECAS     | (Engels: Electronically Controlled Air Suspension for Trailers); elektronisch geregelde luchtvering voor aanhangwagens      |  |  |
| TPMS      | (Engels: Tire Pressure Monitoring System); bandendrukbewakingssysteem                                                       |  |  |
| TRR       | (Engels Trailer router / repeater); aanhangwagen router / repeater                                                          |  |  |
| USB       | (Engels: Universal Serial Bus); serieel bussysteem om een computer op externe componenten aan te sluiten                    |  |  |
| VCS       | (Engels: Vario-Compact-System); compact opgebouwde ABS voor de aanhangwagen                                                 |  |  |
| ZBR       | (Duits: Zentraler Bord-Rechner); centrale boordcomputer                                                                     |  |  |

## 2 Gebruikte symbolen

#### 

Het signaalwoord betekent een gevaar met een hoog risico, dat, als het niet vermeden wordt, de dood of een ernstige verwonding tot gevolg heeft.

#### **AWAARSCHUWING**

Het signaalwoord betekent een gevaar met een middelmatig risico, dat, als het niet vermeden wordt, de dood of een ernstige verwonding tot gevolg kan hebben.

#### 

Het signaalwoord betekent een gevaar met een laag risico, dat, als het niet vermeden wordt, een lichte of matige verwonding tot gevolg kan hebben.

#### LET OP

Beschrijving van een mogelijke situatie, die bij het niet opvolgen van de waarschuwingsaanwijzing materiële schade tot gevolg kan hebben.

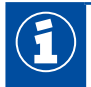

Belangrijke informatie, aanwijzingen en/of tips

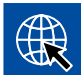

Verwijzing naar informatie op het internet

- Handeling
  - ⇒ Resultaat van een handeling

Handelingsreeks

- 1. Stap 1
- 2. Stap 2
  - Opsomming/lijst
    - Opsomming/lijst

Canwijzing m.b.t. het gebruik van een gereedschap / WABCO gereedschap

## 3 WABCO systeemdiagnose

WABCO systeemdiagnose-systemen zijn speciale programma's met omvangrijke functies, waarmee u een diagnose bij elektronische WABCO-systemen kunt uitvoeren.

Voor de systeemdiagnose heeft u nodig:

- een handelsgebruikelijke PC of laptop > Hoofdstuk "3.1.1 Diagnostic Software bestellen", pagina 8
- de WABCO Diagnostic Software > Hoofdstuk "3.1.2 Overzicht Diagnostic Software", pagina 13
- een diagnose-interface > Hoofdstuk "3.3.2 Diagnose-interface", pagina 34
- een kabel voor het betreffende voertuigtype > Hoofdstuk "4 Kabels voor de diagnose", pagina 35

Speciale testapparatuur en extra apparatuur ronden het diagnoseprogramma af.

#### 3.1 Diagnostic Software

De snelle doorontwikkeling van de voertuigtechniek met een steeds breder wordend spectrum aan functies en slimme veiligheidstechniek, vraagt om relevante Diagnostic Software.

WABCO biedt Diagnostic Software voor alle WABCO-systemen en -componenten in verschillende voertuigen waarbij diagnose mogelijk is.

Er zijn drie manieren voor het verkrijgen van de Diagnostic Software:

- als versie op een USB-stick
- online als een zogenaamde single download
- als onderdeel van een WABCO-systeemdiagnose-abonnement

Voor de diagnose van meerdere WABCO systemen heeft WABCO verschillende klantspecifieke pakketten met Diagnostic Software voor u > Hoofdstuk "3.1.2 Overzicht Diagnostic Software", pagina 13. Deze pakketten bevatten talrijke programma's, die op elk moment in de meest actuele versie van het internet kunnen worden gedownload en daarna onmiddellijk kunnen worden gebruikt.

Een abonnement op WABCO-systeemdiagnose heeft als voordeel dat u snel over nieuwe versies kunt worden geïnformeerd en u zonder meerkosten elke nieuw ontwikkelde Diagnostic Software ontvangt.

De diagnose met de Diagnostic Software mag door elke gebruiker worden uitgevoerd. Moeten echter parameters worden gewijzigd of kalibreringen worden uitgevoerd, is een autorisatie (PIN) vereist > Hoofdstuk "3.2.3 Uitgebreide autorisatie (PIN)", pagina 33.

De interface van de Diagnostic Software is zeer overzichtelijk en duidelijk opgebouwd. Met omvangrijke informatie over reparatie en aansluitschema's met meetwaarden, kunnen de diagnose en reparaties eenvoudiger en sneller worden uitgevoerd.

Als voorbeeld van Diagnostic Software ziet u hieronder een kort overzicht van een deel van de software voor het Trailer EBS E-systeem.

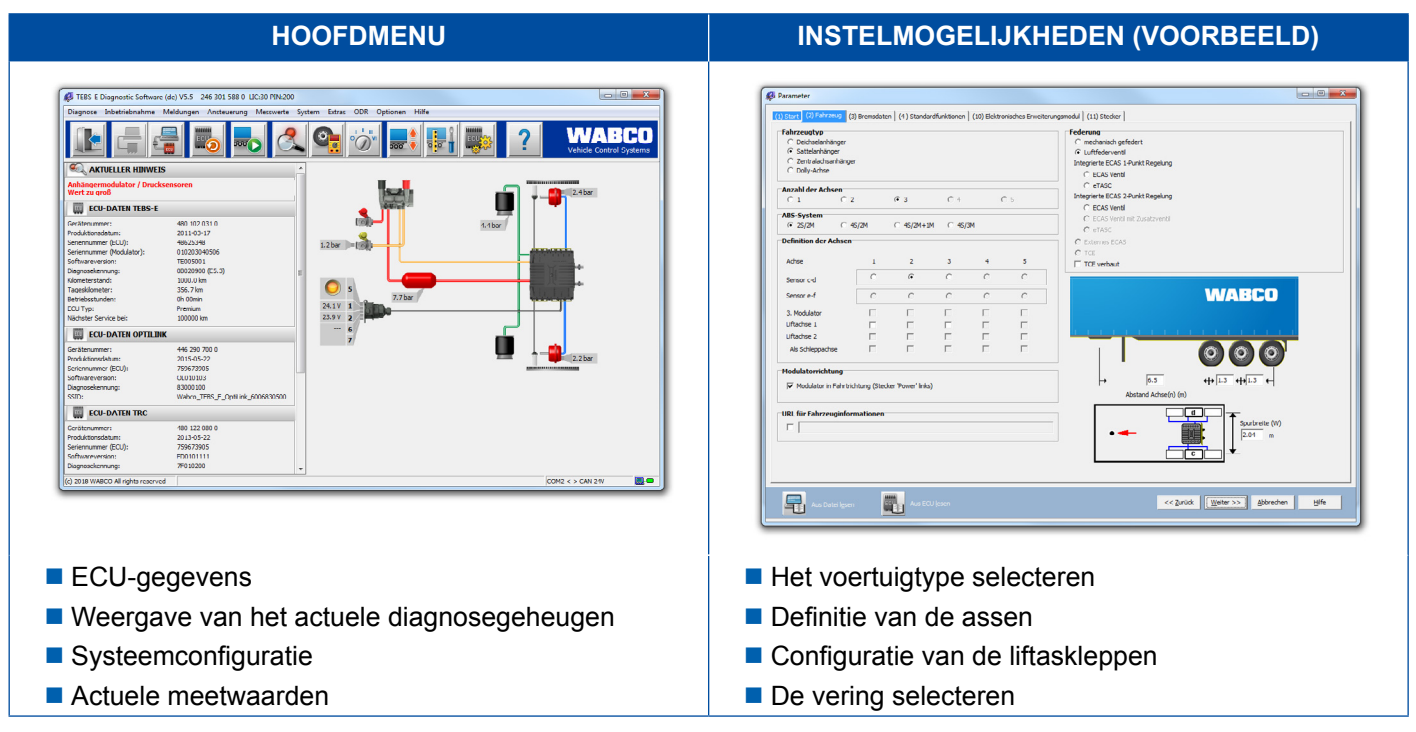

#### 3.1.1 Diagnostic Software bestellen

#### Bij myWABCO registreren

- 1. Bij uw browser de volgende link invoeren, voor toegang tot de myWABCO-pagina: https://www.am.wabco-auto.com
- 2. Klik op Nieuwe registratie.

| mywabco  | _ ₽ ×                                                                   |
|----------|-------------------------------------------------------------------------|
|          |                                                                         |
| WELKOM   | AANMELDING                                                              |
| <u> </u> |                                                                         |
|          |                                                                         |
|          | []                                                                      |
|          | Wachtwoord vergeten?   Gebruikersnaam vergeten?  <br>Nieuwe registratie |

- 3. De verplichte velden invullen (gemarkeerd met \*).
- 4. Klik op Verder.

| Stap 1 | REGISTREREN      |
|--------|------------------|
| Stap 2 |                  |
|        | *                |
|        |                  |
|        |                  |
|        |                  |
|        | * [* [* [*       |
|        |                  |
|        |                  |
|        |                  |
|        |                  |
|        | *                |
|        |                  |
|        |                  |
|        | Verder Annuleren |
|        |                  |

- 5. De verplichte velden invullen (gemarkeerd met \*).
- 6. Klik op Verzenden.
  - ⇒ Ter bevestiging van uw e-mailadres ontvangt u per omgaande een e-mail.

| Stap 1 | REGISTREREN               |
|--------|---------------------------|
| Stap 2 |                           |
|        |                           |
|        |                           |
|        | ·* ·* ·* ·*               |
|        | ·* [ [                    |
|        |                           |
|        | <b>v v v v</b>            |
|        |                           |
|        | Terug Verzenden Annuleren |
|        |                           |

- 7. Klik op de link in de e-mailbevestiging om uw account te activeren.
- 8. Met uw gebruikersnaam en wachtwoord inloggen bij uw myWABCO-account.
  - $\Rightarrow$  U bent geregistreerd.

#### **Diagnostic Software bestellen**

- 1. Aanmelden met uw myWABCO-account.
- 2. Klik bij Snelle toegang op Diagnostic Software bestellen.

Krijgt u een veiligheidswaarschuwing van uw internetbrowser, kiest dan de optie waarbij ook de niet-veilige objecten worden aangegeven.

| my                                                                                                    |        | _ @ ×          |
|----------------------------------------------------------------------------------------------------|--------|----------------|
|                                                                                                    |        |                |
| Snelle toegang<br>Diagnostic Software bestellen<br>Diagnostic Software downloaden<br>Boek hier uw training | Welkom | myWABCO News   |
| <u> </u>                                                                                                   |        | WABCO Products |
|                                                                                                    |        | -              |

- 3. Uw BTW-nummer invoeren.
- 4. Klik op Nieuwe bestelling.

| Snelle toegang                 | Uw gegevens                             |
|--------------------------------|-----------------------------------------|
| Diagnostic Software bestellen  |                                         |
| Diagnostic Software downloaden |                                         |
| Boek hier uw training          |                                         |
|                                |                                         |
|                                |                                         |
|                                |                                         |
|                                |                                         |
|                                |                                         |
|                                |                                         |
|                                | ——————————————————————————————————————— |
|                                | Opsiaan                                 |
|                                |                                         |
|                                |                                         |

5. Uw bestelgegevens invoeren.

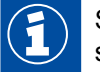

Selecteer het meest geschikte Diagnostic Software-pakket of kies individuele software > Hoofdstuk "3.1.2 Overzicht Diagnostic Software", pagina 13.

- 6. Bevestig dat u de gebruiksrechten accepteert.
- 7. Klik op Verder.

| Snelle toegang                                          | WABCO Diagnostic Software-abonnement – nieuwe bestelling |
|---------------------------------------------------------|----------------------------------------------------------|
| Diagnostic Software bestellen                           |                                                          |
| Diagnostic Software downloaden<br>Boek hier uw training | Uw gegevens                                              |
| <u> </u>                                                |                                                          |
|                                                         |                                                          |
|                                                         | ==                                                       |
|                                                         | Bestelinformatie                                         |
|                                                         | <b>—</b>                                                 |
|                                                         |                                                          |
|                                                         | Verder                                                   |
|                                                         | Resetten                                                 |

8. Controleer uw gegevens.

Zijn de gegevens niet correct, kunt u de gegevens door klikken op Invoer wijzigen corrigeren.

#### 9. Klik op Nu kopen.

| Shelle toegang                 | WABCO Diagnostic Software-abonnement – nieuwe bestelling controleren |
|--------------------------------|----------------------------------------------------------------------|
| Diagnostic Software bestellen  |                                                                      |
| Diagnostic Software downloaden | - Uw gegevens                                                        |
| Boek hier uw training          |                                                                      |
|                                |                                                                      |
|                                |                                                                      |
|                                |                                                                      |
|                                |                                                                      |
|                                |                                                                      |
|                                |                                                                      |
|                                |                                                                      |
|                                |                                                                      |
|                                |                                                                      |
|                                |                                                                      |
|                                |                                                                      |
|                                | Bestelinformatie                                                     |
|                                |                                                                      |
|                                |                                                                      |
|                                |                                                                      |
|                                |                                                                      |
|                                |                                                                      |
|                                |                                                                      |
|                                | Nukanan                                                              |

#### Diagnostic Software betalen (rekening)

- 1. Kies Rekening.
- 2. Klik op Verder.

- ⇒ U ontvangt een rekening per e-mail en per post.
- 3. Is de betaling bij ons binnen, ontvangt u een e-mail ter bevestiging.
  - ⇒ U kunt u dan bij myWABCO inloggen en de Diagnostic Software downloaden.

#### Diagnostic Software betalen (creditcard)

- 1. Kies Creditcard.
- 2. Klik op Verder.

| ★                                                |           |
|--------------------------------------------------|-----------|
| <ul> <li>Creditcard</li> <li>Rekening</li> </ul> |           |
| Verder                                           | Annuleren |

- 3. Uw creditkaartgegevens invoeren.
- 4. Klik op Bevestigen.

| Bevestigen |
|------------|

⇒ Daarna kunt u de Diagnostic Software downloaden.

#### 3.1.2 Overzicht Diagnostic Software

|   | Het actuele overzich<br>http://www.wabco.ir                      | van de Diagnostic Software vindt u op het internet:<br><u>o/i/852</u>                                                                                         |     |
|---|------------------------------------------------------------------|----------------------------------------------------------------------------------------------------|-----|
|   | WABCO<br>Mobilizing Vehicle Intelligence                         | 🛠 About WABCO Investor Relations Products Services and Support Media Center 9                                                                                 |     |
| è | Services and Support                                             | Home > Services And Support > WABCO Workshop Solutions > Disgnostic Services > Disgnostic Services Subscription > Overview Of Product Numbers<br>And Packages | - 1 |
|   | > INFORM                                                         | OVERVIEW PRODUCT NUMBERS / PACKAGES                                                                                                    | - 1 |
|   | > myWABCO                                                        | WARGO Disgraphic Software Subardiation - Software supplier                                                                                                    |     |
|   | eQuality Warranty Portal                                         | Overview product numbers                                                                                                    |     |
|   | > Services App                                                   | WABCO product numbors are formated like 246 301 XXX 0.<br>For details of X values see table below.                                                            |     |
|   | > Genuine Parts Program                                          | Software by cs de de el en es fi fr hr hu it ja ko ni no pi pt tr ro ru ev tr zh                                                                              |     |
|   | WABCO Workshop Solutions                                         | ABS C 621 622 620 623 631 432 630 085 168 192 627 086 155 626                                                                                                 |     |
|   | <ul> <li>Diagnostic Services</li> </ul>                          | ABS D                                                                                                    |     |
|   | > Diagnostic Services Subscription                               | Hydraulic 321 480 650 651 416 414 696 481 415 087 169 322 323 088 652                                                                                         |     |
|   | > Why Subscribe to a Diagnostic                                  | ABS D* 604 625 665 628 633 133 635 488 634 466 417 089 640 134 426 639 090 636 637                                                                            |     |
|   | Software                                                         | ABS E+<br>                                                                                                    |     |
|   | <ul> <li>Overview of Product Numbers and<br/>Packages</li> </ul> | ABS HPB 571 572 697 573                                                                                                    |     |
|   | > Software Price                                                 | ABS SAE 324 629 624 653 091 489 632 092 170 325 425 326 093 156                                                                                               |     |
|   |                                                                  | APS-EAPU 380 741 384 390 392 673 391 397 393 211 396 210 212 394 395 398                                                                                      |     |

Afb. Overzicht "Beschikbare Diagnostic Software" stand: 01-10-2018 (detail)

Bestelnummers voor:

1

- Diagnoseprogramma's: 246 301 XXX 0
- USB-stick-versies: 446 301 XXX 0

De XX-waarde kunt u vinden in de tabel met het actuele Diagnostic Software overzicht.

Wordt het productnummer van het gewenste taalpakket niet weergegeven, download dan eerst de basis-software in het Engels of Duits. Daarna kunt u de gewenste doeltaal downloaden. Ga hiervoor als volgt te werk zoals in > Hoofdstuk "Taalpakket downloaden", pagina 20.

| SOFTWAREPAKKET | BESTELNUMMER  | INHOUD                                                                                                    |
|----------------|---------------|----------------------------------------------------------------------------------------------------|
| Totaal         | 246 301 900 0 | Vrijwel alle beschikbare programma's voor de diagnose in motorwagens, bussen en aanhangwagen-voertuigen.         |
|                |               | Bevat: 246 301 901 0, 246 301 902 0, 246 301 904 0                                                               |
| Aanhangwagen   | 246 301 901 0 | De meest gangbare programma's voor de diagnose van WABCO-systemen en componenten in aanhangwagen-<br>voertuigen. |
| Bus            | 246 301 902 0 | De meest gangbare programma's voor de diagnose van WABCO-systemen en componenten in bussen.                      |
| Motorwagen     | 246 301 904 0 | De meest gangbare programma's voor de diagnose van WABCO-systemen en componenten in motorwagens.                 |
| Bestelwagen    | 246 301 804 0 | De meest gangbare programma's voor de diagnose van WABCO-systemen en componenten in bestelvoertuigen.            |
| Terreinwagen   | 246 301 805 0 | De meest gangbare programma's voor de diagnose van WABCO-systemen en componenten in terreinwagens.               |

#### 3.1.3 Diagnostic Software installeren

#### **Diagnostic Software downloaden**

- 1. Bij uw browser de volgende link invoeren, voor toegang tot de myWABCO-pagina: https://www.am.wabco-auto.com
- 2. Aanmelden met uw myWABCO-account.
- 3. Klik op Diagnostic Software downloaden.

| my                                                                                       |        |                |
|------------------------------------------------------------------------------------------|--------|----------------|
|                                                                                          |        |                |
| Snelle toegang                                                                           | Welkom | myWABCO News   |
| Diagnostic Software bestellen<br>Diagnostic Software downloaden<br>Boek hier uw training |        |                |
| <u> </u>                                                                                 |        | WABCO Products |
|                                                                                          |        | =              |
|                                                                                          |        |                |

- 1. Kies de **Software** en de **Taal** (1).
- 2. Klik op Weergeven (2).
  - ⇒ De gekozen software wordt weergegeven.
- 3. Klik op de **Download-button** ③.
  - $\Rightarrow$  De software wordt gedownload.

| Snelle toegang                                                                           | UABCO Diagnostic Software-abonnement – software downloaden |
|------------------------------------------------------------------------------------------|------------------------------------------------------------|
| Diagnostic Software bestellen<br>Diagnostic Software downloaden<br>Boek hier uw training | Software:<br>Taal:<br>V<br>Weergeven                       |
|                                                                                          |                                                            |

#### **Diagnostic Software installeren**

- 1. Dubbelklik op het EXE-bestand van de gedownloade Diagnostic Software.
- 2. Accepteer de veiligheidswaarschuwing door klikken op Run (uitvoeren).

| Open File - Security Warning | × |
|------------------------------|---|
|                              |   |
|                              |   |
|                              |   |
|                              | _ |
| Run Cancel                   |   |
|                              |   |
|                              | • |
|                              |   |

- ⇒ Een nieuw dialoogvenster opent.
- 3. Klik op **Browse...** (verkennen) (1).
- 4. Kies een map voor het uitpakken van het bestand.
- 5. Klik op Extract (uitpakken) (2).

| WinAce v2.5 Se | If-Extractor |         |
|----------------|--------------|---------|
|                |              |         |
|                |              |         |
|                |              | Browse  |
|                |              | 2       |
| Info           | . Cancel     | Extract |
|                |              |         |

6. Klik op Yes (ja), om de installatie te starten.

| Confirmat | on |     |    | $\times$ |
|-----------|----|-----|----|----------|
| _         |    |     |    |          |
|           |    |     |    |          |
|           |    |     |    |          |
|           |    |     |    |          |
|           |    | Yes | No |          |
|           |    |     | •  |          |

- 7. Kies de taal **Nederlands** (1).
- 8. Klik op **OK** (2).

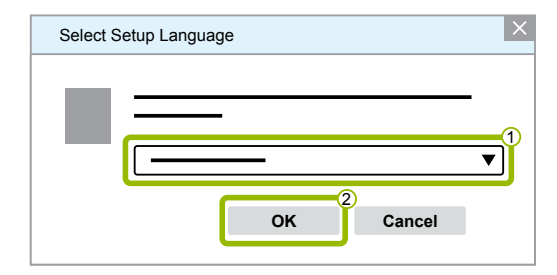

⇒ Een nieuw dialoogvenster opent.

## WABCO systeemdiagnose

9. Klik op Verder.

| Setup - XXX |              | _ 0    | × |
|-------------|--------------|--------|---|
|             |              |        |   |
|             |              |        |   |
|             |              |        |   |
|             |              |        |   |
|             |              |        |   |
|             |              |        |   |
|             |              |        |   |
|             |              |        |   |
|             |              |        |   |
|             |              |        |   |
|             |              |        |   |
|             | Verder > Ann | uleren |   |
|             |              |        |   |

10. Accepteer de licentieovereenkomst (1).

#### 11. Klik op Verder (2).

| Setup - XXX                                                                         |               | _ Ø ×     |
|-------------------------------------------------------------------------------------|---------------|-----------|
|                                                                                     |               |           |
|                                                                                     |               |           |
|                                                                                     |               |           |
|                                                                                     |               | $\equiv$  |
|                                                                                     |               | •         |
| <ul> <li>Ik accepteer de overeenkomst</li> <li>Ik weiger de overeenkomst</li> </ul> |               |           |
| < Terug                                                                             | 2<br>Verder > | Annuleren |

12.Deze belangrijke informatie lezen.

13.Klik op Verder.

| Setup - XXX |            | _ Ø              | × |
|-------------|------------|------------------|---|
|             |            |                  |   |
|             |            |                  |   |
|             |            |                  |   |
|             | -          |                  |   |
|             |            |                  |   |
|             |            |                  |   |
|             |            |                  |   |
|             |            |                  |   |
|             |            | ▼                |   |
|             | < Terug Ve | rder > Annuleren |   |

## WABCO systeemdiagnose

14.Kies de doelmap (1).

15.Klik op Verder (2).

| Setu | p - XXX |  | 6          | X |
|------|---------|--|------------|---|
|      |         |  |            |   |
| ·    |         |  | •          |   |
|      |         |  |            |   |
|      |         |  |            |   |
|      |         |  |            |   |
|      |         |  |            |   |
| [    |         |  | Zoeken     | 1 |
|      |         |  | Zoeken     |   |
|      |         |  | Zoeken     |   |
|      |         |  | <br>Zoeken |   |
|      |         |  | Zoeken     |   |

16.Kies de map waarin de programmaverwijzing moet worden aangemaakt ().

| 17 | ′.Klik | ор | Verder | 2. |
|----|--------|----|--------|----|
|----|--------|----|--------|----|

| Setup - XXX |         |          | (¢                       | 7 ×  |
|-------------|---------|----------|--------------------------|------|
|             |         |          |                          |      |
|             |         |          |                          |      |
|             |         |          |                          |      |
|             |         |          |                          |      |
|             |         |          |                          |      |
|             |         |          |                          | ~    |
|             |         |          | Zoeken                   | -(1) |
|             | _       |          | Zoeken                   | 1    |
|             | _       |          | Zoeken                   |      |
|             |         |          | Zoeken                   |      |
|             |         |          | Zoeken                   | Ĵ    |
|             | < Teruq | Verder > | Zoeken<br>2<br>Annuleren |      |

- 18.Moet een bureaubladpictogram worden aangemaakt, zet dan een vinkje bij **Bureaubladpictogram** aanmaken ①.
- 19.Klik op Verder (2).

| ①<br>I<br>Bureaubladpictogram aanmaken |
|----------------------------------------|
| ①<br>☑ Bureaubladpictogram aanmaken    |
| ①<br>Bureaubladpictogram aanmaken      |
| Bureaubladpictogram aanmaken           |
| Bureaubladpictogram aanmaken           |
|                                        |
|                                        |
|                                        |
|                                        |
|                                        |
| < Terug Verder > Annuleren             |

#### 20.Klik op Installeren.

| Setup - XXX |         |             | _ 0 ×     |
|-------------|---------|-------------|-----------|
|             |         |             |           |
|             |         |             |           |
|             |         |             |           |
|             |         |             |           |
|             |         |             |           |
|             |         |             |           |
|             |         |             |           |
|             |         |             |           |
|             |         |             |           |
|             |         |             |           |
|             | < Terua | Installeren | Annuleren |
|             |         |             |           |

- ⇒ Een nieuw dialoogvenster opent.
- 21.Klik op Next (verder).

| Setup |           | _ 0 × |
|-------|-----------|-------|
|       |           |       |
|       |           |       |
|       |           |       |
|       |           | _     |
|       |           | _     |
|       |           |       |
|       |           |       |
|       |           |       |
|       |           |       |
|       |           |       |
|       | Next > Ca | ancel |

22. Klik op Install (installeren).

| Setup  | @ ×            |
|--------|----------------|
|        |                |
|        |                |
|        |                |
|        |                |
|        | Browse         |
|        |                |
|        |                |
| < Back | Install Cancel |
|        |                |

⇒ De installatie wordt uitgevoerd.

## WABCO systeemdiagnose

#### 23.Klik op Next (verder).

| Setup |        |        | _  0   ×   |
|-------|--------|--------|------------|
|       |        |        |            |
|       |        |        |            |
|       | _      |        |            |
|       |        |        | =          |
|       |        |        | _          |
|       |        |        | <b>─ ▼</b> |
|       | < Back | Next > | Cancel     |

24.Klik op Finish (voltooien).

| Setup |               | _ 0 × |
|-------|---------------|-------|
|       |               |       |
|       |               |       |
|       |               |       |
|       |               |       |
|       |               |       |
|       |               |       |
|       |               |       |
|       |               |       |
|       |               |       |
|       |               |       |
|       | < Back Finish |       |

25. Klik op **Yes** (ja).

| Setup |     |    | × |
|-------|-----|----|---|
|       |     |    |   |
|       |     |    |   |
|       |     |    |   |
|       | Yes | No |   |
|       |     |    |   |

#### 26.Klik op Voltooien.

| Setup - XXX |           | _ 0 ×    |
|-------------|-----------|----------|
|             |           |          |
|             |           | -        |
|             |           |          |
|             |           | <u> </u> |
|             |           |          |
|             |           |          |
|             |           |          |
|             |           |          |
|             |           |          |
|             |           |          |
|             | Voltooien |          |

 $\Rightarrow$  De software is geïnstalleerd.

#### 3.1.4 Taal van de Diagnostic Software wijzigen

#### Taalpakket downloaden

Voor het downloaden van het gewenste taalpakket gaat u te werk zoals in > Hoofdstuk "Diagnostic Software downloaden", pagina 14.

#### Bestanden opslaan

- Het zip-bestand moet in de juiste map worden uitgepakt.
- Is een individuele installatiemap gebruikt, wijkt het pad af.
- **SOFTWARENAME** en VERSION staan voor de door u gekozen software en softwareversie.

#### Voorbeeld

Voor de Diagnostic Software van TEBS E, moet het zip-bestand uitgepakt worden in de volgende map: \WABCO Diagnostic Software\TEBS-E\V5.41\

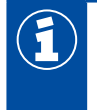

Het standaardpad is:

C:\Program Files (x86)\WABCO Diagnostic Software\SOFTWARENAME\VERSION\

- 1. Open het betreffende pad van uw Diagnostic Software.
- 2. Het zip-bestand uitpakken in de map **VERSION**.
  - ⇒ De bestanden zijn correct opgeslagen.

## WABCO systeemdiagnose

#### Taal wijzigen

- 1. De Diagnostic Software starten.
- 2. Klik op Opties.

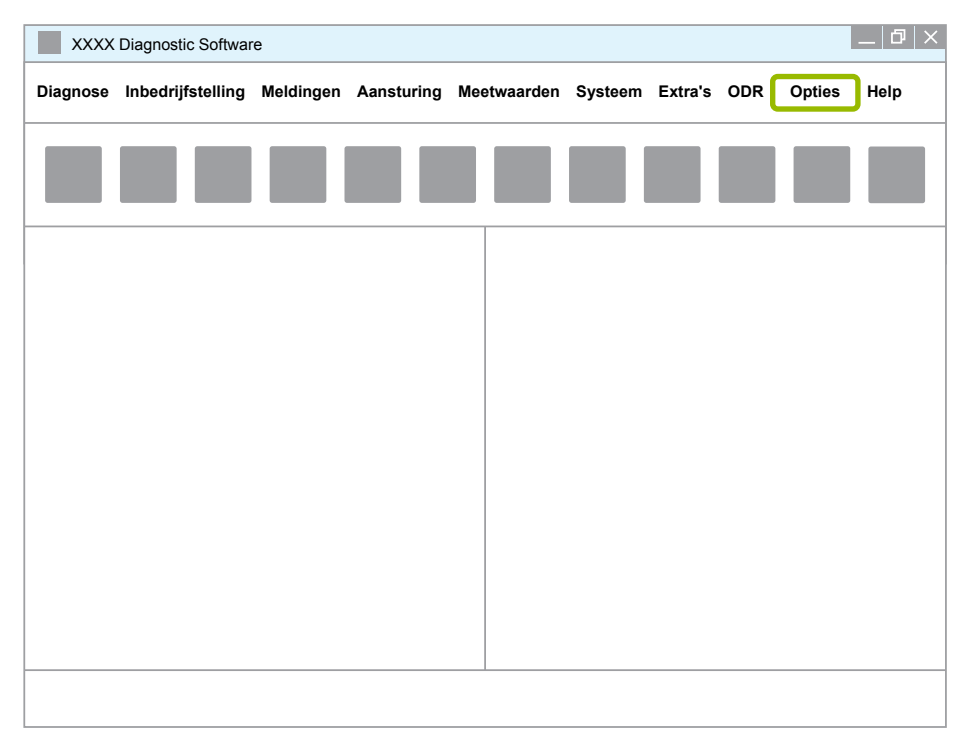

#### 3. Klik op Instellingen.

| XXXX     | Diagnosti | c Softwar | e         |        |      |     |           |         |         |     |            | _ 0 × |
|----------|-----------|-----------|-----------|--------|------|-----|-----------|---------|---------|-----|------------|-------|
| Diagnose | Inbedrij  | fstelling | Meldingen | Aanstu | ring | Mee | etwaarden | Systeem | Extra's | ODR | Opties     | Help  |
|          | _         |           | _         | _      | _    | _   | _         |         |         | _   | Instelling | en    |
|          |           |           |           |        |      |     |           |         |         |     | PIN invoe  | ren   |
|          |           | _         |           |        | _    |     |           |         |         |     | _          |       |
|          |           |           |           |        |      |     |           |         |         |     |            |       |
|          |           |           |           |        |      |     |           |         |         |     |            |       |
|          |           |           |           |        |      |     |           |         |         |     |            |       |
|          |           |           |           |        |      |     |           |         |         |     |            |       |
|          |           |           |           |        |      |     |           |         |         |     |            |       |
|          |           |           |           |        |      |     |           |         |         |     |            |       |
|          |           |           |           |        |      |     |           |         |         |     |            |       |
|          |           |           |           |        |      |     |           |         |         |     |            |       |
|          |           |           |           |        |      |     |           |         |         |     |            |       |
|          |           |           |           |        |      |     |           |         |         |     |            |       |
|          |           |           |           |        |      |     |           |         |         |     |            |       |
|          |           |           |           |        |      |     |           |         |         |     |            |       |

⇒ Het dialoogvenster Instellingen opent.

## WABCO systeemdiagnose

4. Kies het tabblad Taal.

| Instellingen           |
|------------------------|
| Taal                   |
|                        |
|                        |
| Poort wijzigen         |
|                        |
|                        |
|                        |
|                        |
|                        |
| OK Annuleren Overnemen |

- 5. Kies de gewenste taal ①.
- 6. Klik op **Overnemen** (2).
- 7. Klik op **OK** ③.

| Instellingen | ×                      |
|--------------|------------------------|
| _            | Taal                   |
| Taal         |                        |
|              |                        |
|              |                        |
|              |                        |
|              | OK Annuleren Overnemen |

⇒ De taal is gewijzigd.

#### 3.1.5 Diagnostic Software zoekmachine

Met de search engine van de Diagnostic Software kunt u voor elke WABCO-elektronica de meest geschikte Diagnostic Software vinden.

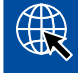

Start de internetbrowser met de invoer: <u>http://abo.wabco.info/ecu2diag.php</u>

- Het bestelnummer van uw ECU in het zoekveld invoeren.
  - Als antwoord ontvangt u de naam en de versie van de te gebruiken WABCO Diagnostic Software.

#### 3.1.6 Diagnostic Newsletter

Komt de op de computer van de werkplaats geïnstalleerde Diagnostic Software overeen met de nieuwste versie? Bij het Diagnostic Software-abonnement dat meer dan 40 programma's omvat, kunt u eenvoudig het overzicht verliezen.

De WABCO diagnostic Newsletter informeert u over:

- Wijzigingen en updates van bestaande diagnoseprogramma's
- Nieuwe diagnoseprogramma's en taalversies

Het gebruik van deze service gebeurt anoniem. Er worden geen reclamemails verzonden.

De WABCO Diagnostic Newsletter is kosteloos meerdere keren per bedrijfsnaam worden gebruiken.

#### Aanmelden voor de WABCO Diagnostic Newsletter

Start de internetbrowser met de invoer: <u>http://www.wabco.info/i/853</u>

- Uw e-mailadres invoeren en kies de actie Abonneren.
- Klik op de knop Uitvoeren.
  - ⇒ U ontvangt korte tijd daarna een e-mail met een link.
- Klik op deze link.
- Klik op de link Instellingen aanpassen.
  - ⇒ Op de volgende pagina kunt u vastleggen over welke onderwerpen u in de toekomst informatie wilt ontvangen.
- Klik in de individuele velden om de Newsletter voor individuele programma's te activeren of activeer volledige kolommen of regels door te klikken op de taal in de kolomkop of op de naam van het systeem.

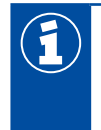

Een groen veld geeft aan dat het programma in de betreffende taal beschikbaar is.

Uiteraard kunt u ook een rood veld aanklikken. In dat geval ontvangt u direct bericht als een nieuw programma in deze taal verschijnt.

Door een tweede klik op hetzelfde veld deactiveert u uw eerdere keuze.

U kunt op elk moment met dezelfde procedure uw persoonlijke instellingen voor de Newsletter bewerken.

#### Aanmelden voor de WABCO Diagnostic Newsletter

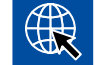

Start de internetbrowser met de invoer: http://www.wabco.info/i/853

- Wilt u de Newsletter niet meer ontvangen, kies dan in het aanmeldvenster de functie Opzeggen.

#### 3.2 Licentieovereenkomst

Bij installatie van een WABCO-diagnoseprogramma wordt automatisch de licentieovereenkomst weergegeven. Deze licentieovereenkomst moet u accepteren als u een diagnoseprogramma wilt installeren.

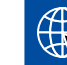

Ook kunt u de licentieovereenkomst via de volgende link opvragen: http://www.wabco.info/i/854

Een diagnose-abonnement wordt voor een jaar afgesloten. Voor afloop van dat jaar herinneren wij u aan de verlenging van deze overeenkomst.

Wanneer de Diagnostic Software op meerdere pc's moet worden geïnstalleerd, dient u meerdere licenties te kopen. Voor de installatie op een andere pc kopieert u het \*.exe-bestand van de Diagnostic Software die u van het internet hebt gedownload, op de andere pc. Daar kunt u dan het programma starten en de Diagnostic Software installeren.

#### 3.2.1 Diagnostic Software activeren

Na de installatie kunt u de Diagnostic Software 10 dagen zonder beperking gebruiken. Na deze 10 dagen moet u de Diagnostic Software activeren. Bij elke programmastart krijgt u informatie over hoe lang het programma nog zonder activering werkt.

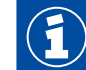

Na activering is de Diagnostic Software gebonden aan de PC. De licentie is hiermee verbruikt.

Activeer daarom de Diagnostic Software uitsluitend op de PC waar deze op moet worden gebruikt en bijvoorbeeld niet om uit te proberen op een kantoor-PC.

- 1. De Diagnostic Software starten.
- 2. De gevraagde gegevens van de gebruiker invoeren (1).
- 3. Klik op **OK** (2).

| Gege | evens gebruiker |              |
|------|-----------------|--------------|
| _    |                 |              |
|      |                 |              |
| -    |                 |              |
|      |                 |              |
|      |                 | 0            |
|      |                 |              |
|      |                 |              |
|      |                 |              |
|      |                 | OK Annuleren |
|      |                 |              |

⇒ Een nieuw dialoogvenster opent.

#### Diagnostic Software vrijschakelen

1. Klik op Software vrijschakeling.

| Status van de vrijschakeling |      |                     | _ 0 × |
|------------------------------|------|---------------------|-------|
|                              |      | <br>                | <br>  |
|                              | Soft | tware vrijschakelii | ng    |
|                              | ОК   | Annuleren           | Help  |

- ⇒ Een nieuw dialoogvenster opent.
- 2. Controleer uw registratiegegevens.

| Software vrijschakeling                 |                                                                                                    |
|-----------------------------------------|----------------------------------------------------------------------------------------------------|
| Vrijschakeling via het internet         | Vrijschakeling met Activation@Web                                                                                                    |
| Vrijschakeling via het internet starten | Registratiegegevens opslaan in bestand         Vrijschakelcode uit het bestand inlezen         Software vrijschakelen         Vrijschakelcode                                                                                                    |
|                                         | Installatiecodes:         Installatiecodes:         Installatiecodes: <t< td=""></t<> |
|                                         | ОК Неір                                                                                                    |

U heeft twee mogelijkheden voor het opvragen van de vrijschakelcodes:

- Vrijschakeling via het internet
- Vrijschakeling met Activation@Web

#### Vrijschakeling via het internet

Voor de online-vrijschakeling moet de computer waarop de software moet worden geïnstalleerd, met het internet zijn verbonden.

1. Klik op Vrijschakeling via het internet starten.

| Software vrijschakeling                 |                                                                                                    |
|-----------------------------------------|----------------------------------------------------------------------------------------------------|
| Vrijschakeling via het internet         | Vrijschakeling met Activation@Web                                                                                     |
| Vrijschakeling via het internet starten | Registratiegegevens opslaan in bestand         Vrijschakelcode uit het bestand inlezen         Software vrijschakelen |
|                                         | Vrijschakelcode                                                                                                    |
| Registratiegegevens                     | - Installatiecodes:                                                                                                   |
|                                         | OK Help                                                                                                    |

- ⇒ Een nieuw dialoogvenster opent.
- 2. Klik op Activate now (nu activeren).

| Web Activation |        |
|----------------|--------|
|                |        |
|                |        |
| -              |        |
|                |        |
| Activate now   | Cancel |
|                | •      |

- $\Rightarrow$  De activering start.
- ⇒ Een nieuw dialoogvenster opent.
- 3. Klik op **Close** (sluiten), voor het afronden van de activering.

| Web Activat  | on |       |
|--------------|----|-------|
|              |    | -     |
| $\checkmark$ |    | Close |

 $\Rightarrow$  U bent geregistreerd.

#### Vrijschakeling met Activation@Web

Bij Activation@Web gaat het om een altijd beschikbaar internetportaal dat op elk moment van de dag of nacht vrijschakelcodes kan genereren. hiervoor heeft u alleen een PC met internetverbinding nodig. Het is niet nodig de PC waarop de software moet worden geïnstalleerd, hiervoor te gebruiken.

1. Klik op Registratiegegevens opslaan in bestand.

| Vrijschakeling via het internet         | Vrijschakeling met Activation@Web                                                                         |
|-----------------------------------------|----------------------------------------------------------------------------------------------------|
| Vrijschakeling via het internet starten | Registratiegegevens opslaan in bestar<br>Vrijschakelcode uit het bestand inleze<br>Software vrijschakelen |
| Registrationegevens                     | Vrijschakelcode                                                                                           |
|                                         | Installatiecodes:                                                                                         |
| <u> </u>                                | 1<br>2                                                                                                    |
|                                         | 3                                                                                                    |

- ⇒ Een nieuw dialoogvenster opent.
- 2. Kies een verwisselbaar opslagmedium (USB) als opslaglocatie.
- 3. Klik op Opslaan.

| Opslaan als |            | ×         |
|-------------|------------|-----------|
| 00 🖃        | ▶ <b>—</b> | Q         |
| ▼           |            |           |
|             |            |           |
|             |            |           |
|             |            |           |
|             |            |           |
|             | ▼          | •         |
|             |            | ▼         |
|             |            | ▼         |
|             | Opslaan    | Annuleren |

⇒ Een nieuw dialoogvenster opent.

4. Klik op OK.

|   |      | × |
|---|------|---|
| _ |      |   |
|   | <br> | - |
|   | <br> |   |
|   |      |   |
|   | ок   |   |

- 5. Het opslagmedium aansluiten op een computer met internetaansluiting.
- 6. De internetbrowser van de computer met internetaansluiting starten.

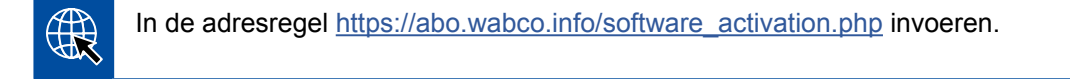

U heeft twee mogelijkheden voor het opvragen van de vrijschakelcodes:

- Vrijschakeling via e-mail
- Vrijschakeling via een verwisselbaar opslagmedium (USB)

#### Vrijschakeling via e-mail

- 1. De velden in het formulier handmatig invullen of de gegevens overdragen via het verwisselbaar opslagmedium (USB) ① ► Hoofdstuk "Vrijschakeling met Activation@Web", pagina 27.
- 2. Klik op Vrijschakelcode genereren (2).

| 00             |                           | ×    | _ @ × |
|----------------|---------------------------|------|-------|
|                |                           |      |       |
|                | Vrijschakelcode genereren | 2    |       |
| Vrijschakelcoc | Bro<br>le genereren       | owse |       |

## WABCO systeemdiagnose

- 1. Uw e-mailadres invoeren.
- 2. Klik op Versturen.

|                                      | _ 0 × |
|--------------------------------------|-------|
|                                      |       |
|                                      |       |
| Versturen                            |       |
| Activeringscode op USB-stick opslaan |       |

- ⇒ De vrijschakelcode wordt naar het opgegeven e-mailadres verzonden.
- 3. De Vrijschakelcode invoeren (1).
- 4. Klik op Software vrijschakelen (2).

| Software vrijschakeling                 | _ @ ×                                   |
|-----------------------------------------|-----------------------------------------|
|                                         |                                         |
|                                         |                                         |
| Vrijschakeling via het internet         | Vrijschakeling met Activation@Web       |
|                                         |                                         |
|                                         | Registratiegegevens opslaan in bestand  |
| Vrijschakeling via het internet starten | Vrijschakelcode uit het bestand inlezen |
|                                         | Software vrijschakelen                  |
|                                         | Vrijschakelcode 1                       |
| Registratiegegevens                     |                                         |
|                                         | ) Installatiecodes:                     |
|                                         | 1                                       |
|                                         | 2                                       |
|                                         | 3                                       |
|                                         |                                         |
|                                         | OK Help                                 |

- ⇒ Een nieuw dialoogvenster opent.
- 5. Klik op OK.

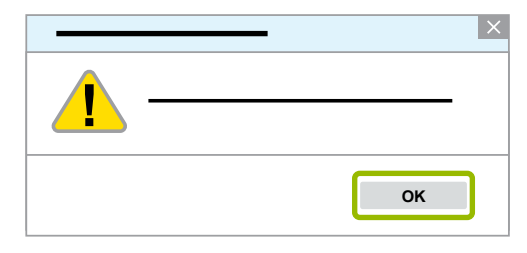

⇒ Een nieuw dialoogvenster opent.

- 6. De waarschuwingsaanwijzing lezen.
- 7. Klik op Yes (ja).

| Attentie! Waarsch | uwingsaanwijzing! | × |
|-------------------|-------------------|---|
| 1                 |                   |   |
|                   |                   |   |
|                   | Yes No            |   |

⇒ De Diagnostic Software is vrijgeschakeld.

#### Vrijschakeling via een verwisselbaar opslagmedium (USB)

- 1. De velden in het formulier invullen (1).
- 2. Klik op Vrijschakelcode genereren (2).

| 3:                        |  |
|---------------------------|--|
|                           |  |
| Vrijschakelcode genereren |  |
|                           |  |
|                           |  |
| Browse                    |  |
| Vriischakelcode genereren |  |

3. Klik op Activeringscode op USB-stick opslaan.

|                                      | _ 0 × |
|--------------------------------------|-------|
|                                      |       |
|                                      |       |
| Versturen                            |       |
| Activeringscode op USB-stick opslaan |       |

⇒ Een pop-up-venster opent

4. Klik op **Opslaan**.

| × 50                                 | _ 0 × |
|--------------------------------------|-------|
|                                      |       |
|                                      |       |
| Versturen                            |       |
| Activeringscode op USB-stick opslaan |       |
| Openen Opslaan Annuleren             |       |

- $\Rightarrow$  De activeringscode wordt gedownload.
- 5. De gedownloade activeringscode op uw verwisselbaar opslagmedium (USB) opslaan.
- 6. Het verwisselbaar opslagmedium (USB) in de PC steken waarop de Diagnostic Software wordt gebruikt.
- 7. Klik op Vrijschakelcode uit het bestand inlezen.

| Software vrijschakeling                 | D×                                                                                                    |
|-----------------------------------------|----------------------------------------------------------------------------------------------------|
|                                         |                                                                                                    |
| Vrijschakeling via het internet         | Vrijschakeling met Activation@Web                                                                           |
| Vrijschakeling via het internet starten | Registratiegegevens opslaan in bestand<br>Vrijschakelcode uit het bestand inlezen<br>Software vrijschakelen |
| _ Registratiegegevens                   | Vrijschakelcode                                                                                             |
|                                         | Installatiecodes:     I.     Installatiecodes:     I.     I.     Installatiecodes:                          |
|                                         | 3<br>OK Help                                                                                                |

⇒ De vrijschakelcode wordt automatisch ingevoerd.

8. Klik op Software vrijschakelen.

| Software vrijschakeling                 | _ 0 ×                                   |
|-----------------------------------------|-----------------------------------------|
|                                         |                                         |
|                                         |                                         |
|                                         |                                         |
| Vrijschakeling via het internet         | Vrijschakeling met Activation@Web       |
|                                         |                                         |
|                                         |                                         |
|                                         | Registratiegegevens opslaan in bestand  |
| Vrijschakeling via het internet starten | Vrijschakelcode uit het bestand inlezen |
|                                         | Software vrijschakelen                  |
|                                         | Vrijschakelcode                         |
|                                         |                                         |
|                                         |                                         |

- ⇒ Een nieuw dialoogvenster opent.
- 9. Klik op **OK**.

| <br>> |
|-------|
|       |
|       |
|       |
| ок    |

⇒ Een nieuw dialoogvenster opent.

10.De waarschuwingsaanwijzing lezen.

11. Klik op Yes (ja).

| Attentie! Waarschu | wingsaanwijzing! |     | ×  |
|--------------------|------------------|-----|----|
|                    |                  |     |    |
|                    |                  |     |    |
|                    |                  |     |    |
|                    |                  | Yes | No |

⇒ De Diagnostic Software is vrijgeschakeld.

#### 3.2.2 Licentie-versie

Zowel in het downloadgedeelte als in de WABCO Diagnose Newsletter ontvangt u bij een softwareupdate en melding met de licentieversie (LIC).

Is deze gewijzigd t.o.v. de door u gebruikte versie, moet de Diagnostic Software opnieuw worden geactiveerd.

De actuele licentieversie van alle programma's vindt u in het bovenste gedeelte van het venster van uw programma:

Display TEBS-E Diagnostic Software (de) V5.5 246 301 588 0 LIC:30 PIN:200

#### 3.2.3 Uitgebreide autorisatie (PIN)

#### **Training /E-learning**

De diagnose met de WABCO Diagnostic Software mag door elke gebruiker worden uitgevoerd.

Moeten echter parameters worden gewijzigd, is een autorisatie (PIN) nodig. Deze PIN verkrijgt u door een relevante training of e-learning bij de WABCO Academy.

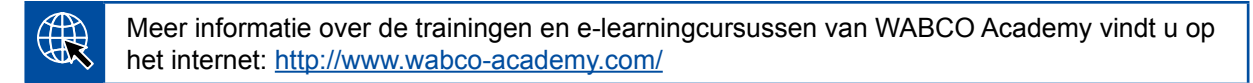

Na deelname aan een relevante training of e-learningcursus van de WABCO Academy, ontvangt u van WABCO een PIN-brief. Deze brief bevat (in afwijking van de tot nu geldige licentiebrief, waarmee u deze gegevens via internet moest opvragen), uw persoonlijke gebruikers ID evenals het persoonlijke identificatienummer (PIN) voor de WABCO Diagnostic Software. Met deze PIN kunnen de uitgebreide functies in de Diagnostic Software worden vrijgegeven en dus de instellingen van de elektronica worden gewijzigd.

Overige PIN's voor oudere softwareversies kunt u, zoals u gewend bent, via het internet verkrijgen.

#### **PIN-brief (voorbeeld)**

| ogram.<br><sup>1</sup> TEBS-E Diagnostic Software (en) V2.50 246 301 589 0                                                                                                    | LIC:10 PIN:200 🔳 🗖 🔀                                                                               |                                                     |                  |
|----------------------------------------------------------------------------------------------------|----------------------------------------------------------------------------------------------------|-----------------------------------------------------|------------------|
| Your will find more detailed information on the subject of PIN version in the market information:                                                                                                    |                                                                                                    |                                                     |                  |
| our user ID is: XXXXXX                                                                                                    |                                                                                                    |                                                     |                  |
| re are the PINs for the respectively most recent version of th                                                                                                    | a software for which you have co                                                                   | moleted train                                       | ina:             |
| re are the Fires for the respectively most recent version of th                                                                                                    | le soluvare foi which you have co                                                                  | inpieted train                                      | mg.              |
|                                                                                                    |                                                                                                    |                                                     |                  |
|                                                                                                    |                                                                                                    |                                                     |                  |
| Program name                                                                                                    | PIN Version                                                                                        | PIN                                                 | PIN2             |
|                                                                                                    | 211                                                                                                | XXXX                                                | -                |
| ABS C - PIN-Version: 211                                                                                                    |                                                                                                    |                                                     |                  |
| ABS C - PIN-Version: 211<br>ECAS Truck JED - PIN-Version: 110                                                                                                    | 110                                                                                                |                                                     | -                |
| ABS C - PIN-Version: 211<br>ECAS Truck JED - PIN-Version: 110<br>TCE - PIN-Version: 230                                                                                                    | 110<br>230                                                                                         | XXXX                                                | -                |
| ABS C - PIN-Version: 211<br>ECAS Truck JED - PIN-Version: 110<br>TCE - PIN-Version: 230<br>ABS D Hydraulic - PIN-Version: 120                                                                                                    | 110<br>230<br>120                                                                                  | XXXX<br>XXXX                                        | -                |
| ABS C - PIN-Version: 211<br>ECAS Truck JED - PIN-Version: 110<br>TCE - PIN-Version: 230<br>ABS D Hydraulic - PIN-Version: 120<br>ABS D + - PIN-Version: 100                                                                                                    | 110<br>230<br>120<br>100                                                                           | XXXX<br>XXXX<br>XXXX                                | -                |
| ABS C - PIN-Version: 211<br>ECAS Truck JD - PIN-Version: 110<br>TCE - PIN-Version: 230<br>ABS D + PIN-Version: 120<br>ABS D + - PIN-Version: 100<br>EBS Bus Standard - PIN-Version: 120                                                                                                    | 110<br>230<br>120<br>100<br>120                                                                    | XXXX<br>XXXX<br>XXXX<br>XXXX<br>XXXX                | -                |
| ABS C - PIN-Version: 211           ECAS Truck JED - PIN-Version: 110           TCE - PIN-Version: 230           ABS D + Hydraulic - PIN-Version: 120           ABS D+ - PIN-Version: 100           EBS Bus Standard - PIN-Version: 120           Dould you require PINs for older PIN versions of a ese are available on the internet at www.wabco.ir           xu will need the following personal licence number | 110<br>230<br>120<br>100<br>120<br>120<br>120<br>120<br>120<br>120<br>120<br>12                    | xxxx<br>xxxx<br>xxxx<br>xxxx<br>xxxx<br>e ones list | -<br>-<br>-<br>- |
| ABS C - PIN-Version: 211<br>ECAS Truck JED - PIN-Version: 110<br>TCE - PIN-Version: 230<br>ABS D + PIN-Version: 120<br>ABS D + - PIN-Version: 120<br>EBS Bus Standard - PIN-Version: 120<br>nould you require PINs for older PIN versions of a<br>see are available on the internet at <u>www.wabco.ir</u><br>ou will need the following personal <b>licence numb</b>                                              | 110<br>230<br>120<br>100<br>120<br>diagnostic program than th<br>nfo/pin/.<br>er to log in: XXXXXX | xxxx<br>xxxx<br>xxxx<br>xxxx<br>xxxx<br>e ones list | -<br>-<br>-<br>- |

#### **PIN-versie**

Zowel in het downloadgedeelte als in de WABCO Diagnostic Newsletter wordt bij een software-update de PIN-versie aan u doorgegeven.

Is deze gewijzigd t.o.v. de door u gebruikte versie, heeft u een nieuwe PIN nodig. Deze verkrijgt u door een relevante training bij de WABCO Academy.

De actuele PIN-versie van alle programma's vindt u in het bovenste gedeelte van het venster van uw programma:

TEBS-E Diagnostic Software (de) V5.5 246 301 588 0 LIC:30 PIN:200

#### 3.3 Hardware

#### 3.3.1 PC/laptop

De Diagnostic Software kan op alle gangbare PC's met een Windows besturingssysteem (vanaf Windows XP) draaien.

Er worden geen speciale eisen aan de hardware gesteld. De PC moet echter over een vrije USB-aansluiting voor de diagnose-interface beschikken.

WABCO adviseert u de volgende laptop:

| PRODUCTNUMMER | AFBEELDING | BESCHRIJVING                                                              |
|---------------|------------|---------------------------------------------------------------------------|
| 446 301 999 0 |            | WABCO Laptop "Toughbook"                                                  |
|               |            | Werkplaatsbestendig: stoot- en vuilbestendig                              |
|               |            | Naar wens ook met vooraf geïnstalleerde Diagnostic<br>Software leverbaar. |

#### 3.3.2 Diagnose-interface

Om de diagnose van de regeleenheid te kunnen opbouwen is de WABCO diagnose-interfaceset nodig:

| PRODUCTNUMMER | AFBEELDING | BESCHRIJVING                                                                                                    |
|---------------|------------|----------------------------------------------------------------------------------------------------|
| 446 301 030 0 | aco *      | Diagnose-interfaceset:                                                                                                    |
|               |            | <ul> <li>Diagnose Interface 2</li> <li>USB-aansluitkabel naar PC/laptop</li> <li>USB-stuurbestand / installatiehandleiding:</li> <li><a href="http://www.wabco.info/i/840">http://www.wabco.info/i/840</a></li> </ul> |
| 300 400 103 0 | UNICO NO   | Diagnose-interfaceset:<br>Diagnose Interface 3<br>USB-aansluitkabel naar PC/laptop<br>Bluetooth en Wi-Fi ®                                                                                                    |

De aansluiting aan de voertuigzijde van de diagnose-interface komt overeen met de aansluiting van de diagnose-controller en eerdere versies van de diagnose-interface, zodat de tot dusver gebruikte aansluitkabels kunnen worden gebruikt.

Afhankelijk van welk WABCO systeem u wilt controleren, heeft u de betreffende aansluitkabel nodig > Hoofdstuk "4 Kabels voor de diagnose", pagina 35.

Het voor de installatie van de diagnose-interface benodigde USB-stuurbestand wordt bij de installatie van de WABCO diagnose-software geïnstalleerd.

De eerdere versies van de diagnose-interface met seriële aansluitingen (446 301 021 0) en met USB-aansluiting (446 301 022 0) kunnen nog steeds worden gebruikt.

## 4 Kabels voor de diagnose

#### 4.1 Koffer met diagnosetoebehoren

WABCO biedt koffers met toebehoren voor de diagnose-softwarepakketten, die de meeste benodigde kabels bevatten.

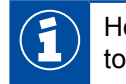

Houd er echter rekening mee dat niet alle bij WABCO verkrijgbare kabels in de koffers met toebehoren zijn opgenomen.

Met de koffers met toebehoren heeft u altijd de belangrijkste verbindingselementen tussen elektronica en uw PC bij de hand. Na een succesvolle controle van het voertuig kunnen de kabels overzichtelijk en beschermd in de koffer worden bewaard. Heeft al enkele van de losse componenten, kunt u de koffers ook zonder inhoud bestellen.

#### Combinaties van de koffers met toebehoren met de Diagnostic Software-pakketten

|                               | COMBINATIE 1                                                 | COMBINATIE 2                  | COMBINATIE 3                                 | COMBINATIE 4         |
|-------------------------------|--------------------------------------------------------------|-------------------------------|----------------------------------------------|----------------------|
| Diagnostic<br>Software-pakket | Totaal<br>246 301 900 0                                      | Aanhangwagen<br>246 301 901 0 | Motorwagen 246 301 904 0                     | Bus<br>246 301 902 0 |
| Koffer met toebehoren         | Aanhangwagen<br>446 301 023 0<br>Motorwagen<br>446 301 025 0 | Aanhangwagen<br>446 301 023 0 | Motorwagen<br>446 301 025 0                  | Bus<br>446 301 026 0 |
| Extra hardware                | Eventueel<br>benodigde bus-<br>diagnosekabel                 |                               | Diagnose-<br>interface-set:<br>446 301 030 0 |                      |

#### Koffer met toebehoren

| AANHANGWAGEN                                                                                                    | MOTORWAGEN                                                                                                    | BUS                                                                                                    |
|----------------------------------------------------------------------------------------------------|----------------------------------------------------------------------------------------------------|----------------------------------------------------------------------------------------------------|
| Bestelnummer:<br>446 301 023 0 (met inhoud)<br>446 301 024 0 (zonder inhoud)                                                                                                    | Bestelnummer:<br>446 301 025 0 (met inhoud)<br>446 301 019 0 (zonder inhoud)                                                                                                    | Bestelnummer:<br>446 301 026 0 (met inhoud)<br>446 301 019 0 (zonder inhoud)                                                                                                    |
| Trailer EBS<br>49 672 030 0       Image: Comparison of the sector of the sector of the sect | PARS D 448 300 440       PARS D 448 300 440       PARS D 446 300 440         PARS D 446 300 340       PERS EWA 446 300 340       PERS EWA 446 300 340         PARS D 480 0       PERS EWA 446 300 340       PERS EWA 446 300 340         PARS D 480 0       PERS EWA 446 300 340       PERS EWA 400 340         PARS D 480 0       PERS EWA 446 300 340       PERS EWA 400 340         PARS D 480 0       PERS EWA 446 300 340       PERS EWA 400 340         PARS D 480 0       PERS EWA 400 340       PERS EWA 400 340         PARS D 480 0       PERS EWA 400 340       PERS EWA 400 340         PARS D 480 0       PERS EWA 400 340       PERS EWA 400 340         PARS D 480 0       PERS EWA 400 340       PERS EWA 400 340         PERS EWA 400 340       PERS EWA 400 340       PERS EWA 400 340         PERS EWA 400 340       PERS EWA 400 340       PERS EWA 400 340         PERS EWA 400 340       PERS EWA 400 340       PERS EWA 400 340         PERS EWA 400 340 0       PERS EWA 400 340       PERS EWA 400 340         PERS EWA 400 340 0       PERS EWA 400 340       PERS EWA 400 340         PERS EWA 400 340 0       PERS EWA 400 340       PERS EWA 400 340         PERS EWA 400 340 0       PERS EWA 400 340       PERS EWA 400 340         PERS EWA 400 340 0       PERS EWA 400 3 | • BB - Euro 448 300 340         • BB - Euro 448 300 340         • BB - Euro 448 300 340         • Argo Margo         • Argo Margo         • Argo M |
| INHOUD:                                                                                                    | INHOUD:                                                                                                    | INHOUD:                                                                                                    |
| Diagnose interface set (USB)                                                                                                    | Diagnosekabel                                                                                                    | Diagnose interface set (USB)                                                                                                    |
| <b>446 301 030 0</b>                                                                                                    | 446 300 340 0 Mercedes                                                                                                    | <b>446 301 030 0</b>                                                                                                    |
| <ul> <li>Diagnosekabel ISO 7638<br/>(CAN 24 V)</li> <li>446 300 360 0</li> <li>446 300 329 2 blauwe<br/>diagnoseconnector K-Line</li> <li>449 612 010 0 VCS I met<br/>aansluitconnector OE</li> <li>449 615 010 0 VCS II met<br/>aansluitconnector OE</li> <li>449 672 030 0 TEBS met<br/>aansluitconnector OE</li> <li>446 300 348 0 gele diagnose-<br/>contactdoos CAN 5 V</li> <li>Aansluitkabel</li> <li>446 300 361 0 CAN-adapter<br/>ISO 7638</li> <li>Document "Diagnose- en<br/>testmiddelen – productoverzicht"</li> </ul>                                                                                                    | <ul> <li>446 300 344 0 EBS Euro<br/>(voor Neoplan)</li> <li>446 300 345 0 (voor MAN)</li> <li>446 300 349 0 EBS<br/>(voor IVECO)</li> <li>446 300 404 0 ABS-D</li> <li>446 300 453 0 EBS (voor DAF)</li> <li>894 604 303 2 ABS D/E<br/>(ISO 9141)</li> <li>Aansluitadapter</li> <li>446 300 327 0 EPS 35-polig</li> <li>OBD-multiswitchkabel</li> <li>446 300 003 0</li> <li>Aansluitkabel</li> <li>446 300 456 0 ECAS</li> <li>Document "Diagnose- en<br/>testmiddelen – productoverzicht"</li> <li>Uitbreiding bij koffer met<br/>toebehoren aanhangwagen</li> <li>446 301 023 0. Bevat geen<br/>diagnose-interface (nabestelling<br/>modelijk)</li> </ul>                                                                                                    | Diagnosekabel<br>446 300 340 0 (voor Mercedes,<br>EvoBus)<br>446 300 344 0 EBS Euro<br>(voor Neoplan)<br>446 300 345 0 MAN<br>446 300 460 0 OBD-15-polig<br>(voor DAF, Scania, MAN)<br>446 300 363 0 ATC + MTS CAN<br>X204<br>446 300 368 0 MTS Y<br>446 300 369 0 MTS (voor MAN)<br>OBD-multiswitchkabel<br>446 300 003 0<br>Document "Diagnose- en<br>testmiddelen – productoverzicht"                                                                                                    |

## 4.2 ABS/ASR

#### 4.2.1 ABS/B 4-kanaals (motorwagen)

| PRODUCTNUMMER | AFBEELDING | BESCHRIJVING                                                                                                    |
|---------------|------------|----------------------------------------------------------------------------------------------------|
| 446 300 327 0 | R          | Aansluitadapter 35-polig (ABS, ECAS, EPS, reserve) <ul> <li>Omschakelaar naar stand "ABS"</li> <li>Contact aan/uit</li> </ul> |
| 446 300 314 0 |            | Meetadapter 35-polig                                                                                                    |

#### 4.2.2 ABS/ASR C 4-kanaals (motorwagen)

| PRODUCTNUMMER | AFBEELDING | BESCHRIJVING                                                                                         |
|---------------|------------|----------------------------------------------------------------------------------------------------|
| 446 300 327 0 | R          | Aansluitadapter 35-polig (ABS, ECAS, EPS, reserve) <ul> <li>Omschakelaar naar stand "ABS"</li> </ul> |
|               |            | Contact aan/uit                                                                                      |
| 446 300 314 0 |            | Meetadapter 35-polig                                                                                 |
| 894 604 303 2 |            | Diagnosekabel (ISO 9141)                                                                             |

#### 4.2.3 ABS/ASR C 6-kanaals (motorwagen)

| PRODUCTNUMMER | AFBEELDING | BESCHRIJVING                               |
|---------------|------------|--------------------------------------------|
| 446 300 319 0 |            | Aansluitadapter 54-polig (ABS C 6-kanaals) |
| 894 604 303 2 |            | Diagnosekabel (ISO 9141)                   |

## 4.2.4 ABS/ASR-D/E (motorwagen)

| PRODUCTNUMMER | AFBEELDING | BESCHRIJVING                                          |
|---------------|------------|-------------------------------------------------------|
| 446 300 404 0 | <b>Q</b>   | Aansluitadapter (ISO 9141)                            |
| 894 604 303 2 |            | Diagnosekabel (ISO 9141)                              |
| 446 300 002 0 |            | Diagnosekabel ABS E+ (UDS Y)                          |
| 446 300 408 0 |            | Aansluitadapter Basic (ISO 9141) ABS D/E & KWP K-Line |
| 446 300 405 0 |            | Aansluitadapter ABS D Full SAE Y                      |
| 446 300 407 0 |            | Aansluitadapter ABS D Basic SAE Y                     |

## 4.2.5 ABS Vario C (aanhangwagen)

| PRODUCTNUMMER | AFBEELDING | BESCHRIJVING                                    |
|---------------|------------|-------------------------------------------------|
| 446 300 318 0 |            | Aansluitadapter ABS Vario                       |
| 446 300 329 2 |            | Diagnosekabel blauwe diagnoseconnector (K-Line) |

## 4.2.6 ABS-hydrauliek

| PRODUCTNUMMER | AFBEELDING | BESCHRIJVING             |
|---------------|------------|--------------------------|
| 446 300 355 0 | $\bigcirc$ | Diagnosekabel ABS hyd NG |

## 4.2.7 ABS VCS I (aanhangwagen)

| PRODUCTNUMMER | AFBEELDING | BESCHRIJVING                                                                                                    |
|---------------|------------|----------------------------------------------------------------------------------------------------|
| 449 612 010 0 |            | Diagnosekabel met aansluitconnector (lengte 1 m)                                                                                                    |
| 446 300 401 0 |            | Diagnosekabel direct naar het testapparaat (lengte 6 m)<br>Uitsluitend bij elektronica met ISO-voeding.<br>Elektronica met gemengde voeding kan uitsluitend met separate<br>diagnose-contactdoos worden getest. |
| 446 300 329 2 |            | Diagnosekabel blauwe diagnoseconnector (K-Line)                                                                                                    |

## 4.2.8 ABS VCS II (aanhangwagen)

| PRODUCTNUMMER | AFBEELDING | BESCHRIJVING                                                                                                    |
|---------------|------------|----------------------------------------------------------------------------------------------------|
| 449 615 010 0 |            | Diagnosekabel met aansluitconnector (lengte 1 m)                                                                                                    |
| 446 300 455 0 |            | Diagnosekabel direct naar het testapparaat (lengte 6 m)<br>Uitsluitend bij elektronica met ISO-voeding.<br>Voor de Premiumversies 400 500 081/082/084 0 en<br>standaardversie 400 500 070 0.<br>Elektronica met gemengde voeding kan uitsluitend met separate<br>diagnose-contactdoos worden getest. |
| 446 300 361 0 |            | Diagnosekabel CAN tussen diagnose-interface USB<br>(446 301 030 0) en diagnosekabel ISO 7638 (CAN 24 V)                                                                                                    |
| 446 300 329 2 |            | Diagnosekabel blauwe diagnoseconnector (K-Line)                                                                                                    |
| 446 300 360 0 |            | Diagnosekabel ISO 7638 (CAN 24 V)                                                                                                    |
| 446 300 470 0 |            | CAN-converter                                                                                                    |
|               |            | Verbinding tussen diagnose-interface serieel (446 301 021 0)<br>en aansluitadapter CAN.                                                                                                    |
|               |            | Vereist bij diagnose via ISO 7638 verbinding.                                                                                                    |

#### 4.2.9 ATC / HLK

| PRODUCTNUMMER | AFBEELDING | BESCHRIJVING                       |
|---------------|------------|------------------------------------|
| 446 300 326 2 |            | Diagnosekabel ATC (ATR)            |
| 446 300 317 0 | <b>A</b>   | Aansluitadapter 25-polig ATC (ITC) |
| 446 300 363 0 | S          | ATC + MTS CAN-diagnosekabel (X204) |

#### 4.3 CAN Viewer

| PRODUCTNUMMER                                                         | AFBEELDING | BESCHRIJVING                                                                            |
|-----------------------------------------------------------------------|------------|-----------------------------------------------------------------------------------------|
| 446 300 470 0                                                         |            | CAN-converter                                                                           |
|                                                                       |            | Verbinding tussen diagnose-interface serieel (446 301 021 0)<br>en aansluitadapter CAN. |
|                                                                       |            | Vereist bij diagnose via ISO 7638-verbinding.                                           |
| 446 300 360 0                                                         |            | Diagnosekabel ISO 7638 (CAN 24 V)                                                       |
| 446 300 458 0                                                         |            | Aansluitkabel uitsluitend voor Diagnostic Software "CAN Viewer"<br>7-polig (ISO 7638)   |
| 446 300 459 0                                                         |            | Aansluitadapter CAN 15-polig (ISO 12098)                                                |
| Opbouw van de kabelverbinding met het voertuig via ISO 7638 (7-polig) |            |                                                                                         |

- Diagnose-interface USB (446 301 022 0 / 446 301 030 0) of diagnose-interface serieel (446 301 021 0) met CAN converter (446 300 470 0)
- Aansluitadapter (446 300 360 0) met aansluitkabel (446 300 458 0)

Opbouw van de kabelverbinding met het voertuig via ISO 12098 (15-polig)

Diagnose-interface USB (446 301 022 0 / 446 301 030 0) of diagnose-interface serieel (446 301 021 0) met CAN converter (446 300 470 0) en aansluitadapter (446 300 459 0)

## 4.4 EBS

#### 4.4.1 EBS EPB (Mercedes)

| PRODUCTNUMMER | AFBEELDING | BESCHRIJVING                    |
|---------------|------------|---------------------------------|
| 446 300 340 0 |            | Diagnosekabel Mercedes          |
| 446 300 454 0 | Ĉ,         | OBD-diagnosekabel voor Mercedes |

## 4.4.2 EBS Euro (motorwagen)

| PRODUCTNUMMER | AFBEELDING | BESCHRIJVING                     |
|---------------|------------|----------------------------------|
| 446 300 344 0 | P.         | Y-diagnosekabel EBS Euro         |
| 446 300 349 0 | R          | Diagnosekabel voor IVECO Stralis |
| 446 300 453 0 | °O         | Diagnosekabel voor DAF           |

## 4.4.3 TEBS (aanhangwagen)

| PRODUCTNUMMER | AFBEELDING | BESCHRIJVING                                                                                                    |
|---------------|------------|----------------------------------------------------------------------------------------------------|
| 446 300 329 2 |            | Diagnosekabel blauwe diagnoseconnector (K-line), anders<br>449 672 030 0 (diagnosekabel blauwe aansluitconnector) als<br>extra noodzakelijk       |
| 446 300 360 0 |            | Diagnosekabel ISO 7638 (CAN 24 V)                                                                                                    |
| 446 300 361 0 | <b>Q</b>   | <ul> <li>Diagnosekabel CAN</li> <li>Verbinding tussen diagnose-interface USB (446 301 030 0)<br/>en diagnosekabel ISO 7638 (CAN 24 V).</li> </ul> |

| PRODUCTNUMMER | AFBEELDING | BESCHRIJVING                                                                                                   |
|---------------|------------|----------------------------------------------------------------------------------------------------|
| 446 300 470 0 |            | CAN-converter                                                                                                  |
|               |            | Verbinding tussen diagnose-interface serieel (446 301 021 0)<br>en aansluitadapter CAN.                        |
|               |            | Vereist bij diagnose via ISO 7638-verbinding.                                                                  |
| 449 672 030 0 |            | Diagnosekabel met blauwe aansluitconnector, in geval er geen extern gemonteerde diagnoseconnector aanwezig is. |

## 4.5 ECAS

## 4.5.1 ECAS/ESAC (motorwagen)

| PRODUCTNUMMER                  | AFBEELDING     | BESCHRIJVING                                                            |
|--------------------------------|----------------|-------------------------------------------------------------------------|
| 446 300 327 0<br>446 300 317 0 |                | 446 300 327 0: Aansluitadapter 35-polig (ABS, ECAS, EPS, reserve)       |
|                                |                | 446 300 317 0: Aansluitadapter 25-polig (ECAS)                          |
|                                |                | Omschakelaar op ECAS                                                    |
|                                |                | Contact aan/uit                                                         |
| 446 300 311 0<br>446 300 314 0 |                | 446 300 311 0: Meetadapter 25-polig (ECAS, ATC, uitsluitend ECAS 4x2-A) |
|                                | S. S. Barrison | 446 300 314 0: Meetadapter 35-polig (ECAS, ABS)                         |
| 894 604 303 2                  |                | Diagnosekabel (ISO 9141)                                                |
| 446 300 456 0                  | <b>Q</b>       | Aansluitadapter (ECAS CAN II)                                           |

## 4.5.2 ECAS/ESAC (Mercedes).

| PRODUCTNUMMER | AFBEELDING | BESCHRIJVING                                                                                                    |
|---------------|------------|----------------------------------------------------------------------------------------------------|
| 446 300 340 0 |            | <ul> <li>Diagnosekabel Mercedes</li> <li>Voor ECAS/ESAC ENR/ESR Mercedes-Benz, ECAS<br/>Mercedes-Benz, EvoBus</li> </ul> |

## 4.5.3 ECAS/ESAC (MAN, Iveco)

| PRODUCTNUMMER | AFBEELDING | BESCHRIJVING             |
|---------------|------------|--------------------------|
| 446 300 345 0 | 6          | Diagnosekabel voor MAN   |
| 446 300 349 0 | R          | Diagnosekabel voor IVECO |

## 4.5.4 ECAS (aanhangwagen)

| PRODUCTNUMMER | AFBEELDING | BESCHRIJVING                                    |
|---------------|------------|-------------------------------------------------|
| 446 300 329 2 |            | Diagnosekabel blauwe diagnoseconnector (K-Line) |

## 4.6 EPS (motorwagen)

| PRODUCTNUMMER | AFBEELDING | BESCHRIJVING                                                                                                    |
|---------------|------------|----------------------------------------------------------------------------------------------------|
| 446 300 327 0 | R          | Aansluitadapter 35-polig (ABS, ECAS, EPS, reserve) <ul> <li>Omschakelen naar stand EPS</li> <li>Contact aan/uit</li> </ul> |
| 446 300 314 0 |            | Meetadapter 35-polig                                                                                                    |

## 4.7 ETS (bus)

| PRODUCTNUMMER | AFBEELDING | BESCHRIJVING             |
|---------------|------------|--------------------------|
| 446 301 200 0 | <b>A</b>   | Aansluitadapter 25-polig |
| 446 300 311 0 |            | Meetadapter 25-polig     |

# 4.8 IVTM/OptiTire<sup>™</sup>

| PRODUCTNUMMER | AFBEELDING | BESCHRIJVING                                         |
|---------------|------------|------------------------------------------------------|
| 446 300 348 0 |            | Diagnosekabel gele diagnoseconnector (CAN 5 V)       |
| 446 300 360 0 |            | Diagnosekabel ISO 7638 (CAN 24 V)                    |
|               |            | Alleen noodzakelijk bij aanhangwagens.               |
| 446 300 361 0 |            | Diagnosekabel CAN                                    |
|               |            | Verbinding tussen diagnose-interface USB             |
|               | <b>*</b>   | (446 301 030 0) en diagnosekabel ISO 7638 (CAN 24 V) |
|               |            | Alleen hoodzakelijk bij aanhangwagens.               |
| 446 300 470 0 |            | CAN-converter                                        |
|               |            | Verbinding tussen diagnose-interface serieel         |
|               |            | (446 301 021 0) en aansluitadapter CAN.              |
|               |            | Vereist bij diagnose via ISO 7638-verbinding.        |
|               |            | Alleen noodzakelijk bij aanhangwagens.               |

## 4.9 MTS (bus)

| PRODUCTNUMMER | AFBEELDING | BESCHRIJVING                                                   |
|---------------|------------|----------------------------------------------------------------|
| 446 300 340 0 |            | Diagnosekabel voor 14-polige aansluitconnector                 |
|               |            | Voor Mercedes-Benz, EvoBus                                     |
| 446 300 347 0 |            | Diagnosekabel voor 14-polige aansluitconnector in voetenruimte |
|               |            | Voor KK NF315 / SETRA                                          |
| 446 300 368 0 |            | Y-diagnosekabel MTS                                            |
| 446 300 369 0 |            | Diagnosekabel MAN MTS (X203)                                   |

## 4.10 OnLane (rijbaanwisselwaarschuwing)

| PRODUCTNUMMER | AFBEELDING | BESCHRIJVING         |
|---------------|------------|----------------------|
| 446 300 365 0 |            | Diagnosekabel OnLane |

## 4.11 Trailer Central Electronic Support (aanhangwagen)

| PRODUCTNUMMER | AFBEELDING | BESCHRIJVING                                                                                      |
|---------------|------------|---------------------------------------------------------------------------------------------------|
| 446 300 329 2 | (Ost       | Diagnosekabel blauwe diagnoseconnector (K-Line)                                                   |
| 446 300 360 0 |            | Diagnosekabel ISO 7638 (CAN 24 V)                                                                 |
| 446 300 361 0 |            | Diagnosekabel CAN                                                                                 |
|               |            | Verbinding tussen diagnose-interface USB (446 301 030 0)<br>en diagnosekabel ISO 7638 (CAN 24 V). |
| 446 300 470 0 |            | CAN-converter                                                                                     |
|               |            | Verbinding tussen diagnose-interface serieel<br>(446 301 021 0) en aansluitadapter CAN.           |
|               |            | Vereist bij diagnose via ISO 7638-verbinding.                                                     |

## 4.12 ZBR (CVC)

| PRODUCTNUMMER | AFBEELDING | BESCHRIJVING           |
|---------------|------------|------------------------|
| 446 300 345 0 |            | Diagnosekabel voor MAN |

## 4.13 OBD multiswitch

| PRODUCTNUMMER | AFBEELDING | BESCHRIJVING                                              |
|---------------|------------|-----------------------------------------------------------|
| 446 300 003 0 |            | OBD-kabel met omschakelaar combineert de volgende kabels: |
|               |            | MB Actros 446 300 454 0                                   |
|               |            | MAN / DAF 446 300 460 0                                   |
|               |            | Hyundai 884 058 874 0                                     |
|               |            | OBD-kabel heeft daarnaast de CAN-leidingen verbonden.     |

## 4.14 Solaris bus

| PRODUCTNUMMER | AFBEELDING | BESCHRIJVING |
|---------------|------------|--------------|
| 446 300 006 0 |            | Solaris bus  |

## 5 Testapparatuur en extra apparatuur

## 5.1 Testkoffer voor luchtdrukremsystemen

| PRODUCTNUMMER | AFBEELDING   | BESCHRIJVING                                                                  |
|---------------|--------------|-------------------------------------------------------------------------------|
| 435 002 007 0 | <u>Čensk</u> | Testkoffer voor luchtdrukremsystemen                                          |
|               |              | Snel en nauwkeurig testen van luchtdrukremsystemen<br>volgens de richtlijnen. |
|               |              | http://www.wabco.info/i/846                                                   |

## 5.2 Persluchttestkoffer "Landbouw"

| PRODUCTNUMMER | AFBEELDING | BESCHRIJVING                                                                                                    |
|---------------|------------|----------------------------------------------------------------------------------------------------|
| 435 002 011 0 |            | Persluchttestkoffer "Landbouw"                                                                                                    |
|               |            | Controle van persluchtcompressiesystemen in tractoren<br>en luchtdrukremsystemen in getrokken voertuigen voor<br>land- en bosbouw. |
|               |            | http://www.wabco.info/i/847                                                                                                    |

## 5.3 Manometer

| PRODUCTNUMMER          | AFBEELDING                                                                                                 | BESCHRIJVING                                          |  |
|------------------------|----------------------------------------------------------------------------------------------------|-------------------------------------------------------|--|
| 453 002 000 0          |                                                                                                    | Manometer voor dashboard                              |  |
|                        |                                                                                                    | 453 002 000 0: geijkt, max. 10 bar, Ø 60 mm, verlicht |  |
| 453 004 005 0          |                                                                                                    | Manometer                                             |  |
| 453 004 007 0          |                                                                                                    | ■ 453 004 005 0: geijkt, max. 10 bar, Ø 100 mm        |  |
| 453 004 009 0          | $\checkmark$                                                                                               | ■ 453 004 007 0: geijkt, max. 16 bar, Ø 100 mm        |  |
|                        |                                                                                                    | ■ 453 004 009 0: geijkt, max. 25 bar, Ø 100 mm        |  |
| 453 004 012 0          |                                                                                                    |                                                       |  |
|                        |                                                                                                    | ■ Geijkt, max. 16 bar, Ø 100 mm                       |  |
| 453 197 000 0          |                                                                                                    | Dubbele manometer voor dashboard                      |  |
|                        |                                                                                                    | ■ Geijkt, max. 10 bar, Ø 60 mm, verlicht              |  |
| 453 197 004 0          |                                                                                                    | Dubbele drukmanometer                                 |  |
|                        |                                                                                                    | ■ Geijkt, 2x 16 bar, diameter, Ø 100 mm               |  |
| Afhankelijk van voerti | Afhankelijk van voertuiggrootte en uitrusting kunnen bij de metingen meerdere manometers worden toegepast. |                                                       |  |

## 5.4 ALR-testinrichting

| PRODUCTNUMMER | AFBEELDING | BESCHRIJVING                                                                               |
|---------------|------------|--------------------------------------------------------------------------------------------|
| 435 008 000 0 |            | ALR-testinrichting                                                                         |
|               |            | Controle en instelling van de pneumatische ALR-<br>regelaars bij luchtgeveerde voertuigen. |
|               |            | http://www.wabco.info/i/848                                                                |

## 5.5 ALR-instelsleutel

| PRODUCTNUMMER | AFBEELDING | BESCHRIJVING                                                                                                    |
|---------------|------------|----------------------------------------------------------------------------------------------------|
| 899 709 109 2 |            | <ul> <li>ALR-instelsleutel</li> <li>Voor het instellen van de pneumatische ALR-regelaar:<br/>Series 475 714 XXX 0 en 475 715 XXX 0</li> </ul> |

## 5.6 Gereedschapset voor MAXX / PAN schijfremmen

| PRODUCTNUMMER | AFBEELDING | BESCHRIJVING                          |
|---------------|------------|---------------------------------------|
| 300 100 010 2 |            | Gereedschapset "Basis"                |
| 300 100 013 2 |            | Gereedschapset "Uitbreiding"          |
| 300 100 011 2 |            | Gereedschapset "Vervangen nastellers" |
| 300 100 012 2 | <u></u>    | Gereedschapset "Terugstellers"        |

## 5.7 Teststekker ABS

| PRODUCTNUMMER | AFBEELDING | BESCHRIJVING                                                                                                    |
|---------------|------------|----------------------------------------------------------------------------------------------------|
| 446 007 316 0 |            | <ul> <li>Teststekker ABS</li> <li>Voor het testen van de werking van de ISO 7638-poort bij<br/>de motorwagen (24 V).</li> <li>Uitsluitend voertuigen met aanhangwagenkoppeling.</li> </ul> |

## 5.8 Knippercodestekker

| PRODUCTNUMMER | AFBEELDING | BESCHRIJVING                                                                                                    |
|---------------|------------|----------------------------------------------------------------------------------------------------|
| 446 300 334 0 |            | <ul> <li>Knippercodestekker</li> <li>Voor VARIO Compact ABS met externe<br/>diagnoseaansluiting (knippercode-uitlezen zonder<br/>diagnose-controller).</li> </ul> |

# 5.9 WABCO Compact Tester II

| PRODUCTNUMMER                                                   | AFBEELDING | BESCHRIJVING                                                                                                    |
|-----------------------------------------------------------------|------------|----------------------------------------------------------------------------------------------------|
| 446 300 430 0                                                   |            | WABCO Compact Tester II                                                                                                    |
| (voor motorwagen-,<br>aanhangwagen- en<br>bydrauliaaba ABS: aak |            | Uitlezen van het diagnosegeheugen van de WABCO-<br>elektronica.                                                                                             |
| VCS II)                                                         |            | Aansluitkabel naar het voertuig – komt overeen met die<br>van de diagnose-interface.                                                                        |
|                                                                 |            | Bediening via 3 knoppen.                                                                                                    |
| 446 300 005 0                                                   |            | Mogelijkheden:                                                                                                    |
| (met Chinese Iront-layout)                                      |            | Uitlezen/wissen van diagnosegeheugen                                                                                                    |
|                                                                 |            | Weergave van het systeem                                                                                                    |
|                                                                 |            | <ul> <li>Speciale functies per systeem, bijv. systeem<br/>inbedrijfstelling</li> </ul>                                                                      |
|                                                                 |            | Functietest                                                                                                    |
|                                                                 |            | Uitlezen van de totale kilometerstand                                                                                                    |
|                                                                 |            | Weergave van de ISS-grenssnelheid                                                                                                    |
|                                                                 |            | Resetten van het service-interval                                                                                                    |
|                                                                 |            | Uitgebreide foutmelding                                                                                                    |
|                                                                 |            | Afhankelijk van welk WABCO systeem u wilt controleren,<br>heeft u de betreffende aansluitkabel nodig ▶ Hoofdstuk "4<br>Kabels voor de diagnose", pagina 35. |
|                                                                 |            | http://www.wabco.info/i/845                                                                                                    |

# 5.10 WABCO Leakage Finder 2.0

|                                                                                                    | BASISSET                       | UITGEBREIDE SET                                                                                             |  |  |  |
|----------------------------------------------------------------------------------------------------|--------------------------------|----------------------------------------------------------------------------------------------------|--|--|--|
| COMPONENTEN                                                                                                    | BESTELNUMMER:<br>300 400 001 0 | BESTELNUMMER:<br>300 400 002 0                                                                              |  |  |  |
| De WABCO Leakage Finder 2.0<br>dient voor detectie van ultrasone<br>signalen. Met de WABCO Leakage<br>Finder 2.0 kunnen defecte<br>componenten in systemen worden<br>gelokaliseerd en kan het potentiële<br>risico voor het proces worden<br>geanalyseerd. De basis wordt<br>gevormd door ultrasone signalen,<br>die – bijv. door wrijving bij defecte<br>onderdelen – ontstaan. |                                |                                                                                                    |  |  |  |
| WABCO Leakage Finder 2.0<br>incl. 2 batterijen                                                                                                    | ~                              | <ul> <li>✓</li> </ul>                                                                                       |  |  |  |
| WABCO<br>50.7 RIVE                                                                                                    | 300 400 005 0                  | 300 400 005 0                                                                                               |  |  |  |
| Ultrasoonzender                                                                                                    | ×                              | <ul> <li>✓</li> </ul>                                                                                       |  |  |  |
| e     e     o     under                                                                                                    |                                | Ultrasoonzender incl. 3 batterijen:<br>300 400 006 0<br>Beschermhuls voor ultrasoonzender:<br>300 400 010 0 |  |  |  |

## Testapparatuur en extra apparatuur

|                                            | BASISSET                        | UITGEBREIDE SET                 |
|--------------------------------------------|---------------------------------|---------------------------------|
| COMPONENTEN                                | BESTELNUMMER:<br>300 400 001 0  | BESTELNUMMER:<br>300 400 002 0  |
| Buigbare luchtgeluidssonde                 | <b>~</b>                        |                                 |
|                                            | 300 400 015 0                   | 300 400 015 0                   |
| Luchtgeluidssonde                          | ×                               | <b>v</b>                        |
| In my Etch                                 | ••                              | 300 400 008 0                   |
| Contactgeluidssonde                        | X                               | <ul> <li>✓</li> </ul>           |
|                                            | •                               | 300 400 007 0                   |
| Koptelefoon met aansluitkabel              | <b>~</b>                        |                                 |
|                                            | 300 400 003 0                   | 300 400 014 0                   |
|                                            | Aansluitkabel:<br>300 400 011 4 | Aansluitkabel:<br>300 400 011 4 |
| Externe luidspreker                        | ~                               | ~                               |
|                                            | 300 400 004 0                   | 300 400 004 0                   |
| Draaghulp voor WABCO Leakage<br>Finder 2.0 | <ul> <li>✓</li> </ul>           | <ul> <li>✓</li> </ul>           |
|                                            | 300 400 001 2                   | 300 400 001 2                   |
| Originele gebruiksaanwijzing               | <ul> <li>✓</li> </ul>           | <ul> <li>✓</li> </ul>           |
|                                            | 815 980 255 3                   | 815 980 255 3                   |

## 5.11 WABCO mobiele testbank

| PRODUCTNUMMER | AFBEELDING | BESCHRIJVING                                                                                                    |
|---------------|------------|----------------------------------------------------------------------------------------------------|
| 453 197 003 0 |            | <ul> <li>WABCO mobiele testbank</li> <li>Eenvoudige reparatie en controle van individuele remcomponenten.</li> <li>Eenvoudige voertuigtests.</li> <li>Nauwkeurig werken door geijkte manometers.</li> <li>Flexibele inzetbaarheid door geïntegreerde rollen en uittrekbare greep.</li> <li><a href="http://www.wabco.info/i/842">http://www.wabco.info/i/842</a></li> </ul> |

## 5.12 WABCO Bio-Cleaning System Set

| PRODUCTNUMMER | AFBEELDING | BESCHRIJVING                                                     |
|---------------|------------|------------------------------------------------------------------|
| 300 100 007 0 |            | WABCO Bio-Cleaning System Set                                    |
|               |            | Eenvoudig en snel reinigen van onderdelen en<br>gereedschappen   |
|               |            | pH-neutrale vloeistof                                            |
|               |            | Micro-organismen breken tot wel 500 ml olie en vet per<br>dag af |
|               |            | Geen gevaar voor de gezondheid van de gebruiker                  |
|               |            | Circulatietechnologie zonder agressieve oplosmiddelen            |

## 5.13 WABCO Power Supply testkoffer

| PRODUCTNUMMER | AFBEELDING                                                                                             | BESCHRIJVING                                                                          |
|---------------|----------------------------------------------------------------------------------------------------|---------------------------------------------------------------------------------------|
| 300 100 001 0 |                                                                                                    | WABCO Power Supply testkoffer                                                         |
|               | Test de verlichting van personenauto's, vrachtwagens<br>of aanhangwagens voor de landbouw (12 V/24 V). |                                                                                       |
|               |                                                                                                    | <ul> <li>Test de verlichtingsstuursignalen bij een vrachtwagen<br/>(24 V).</li> </ul> |
|               |                                                                                                    | Test de Pin-toekenning (bijv. voor het activeren van de liftas).                      |
|               |                                                                                                    | Test het netdeel van de aanhangwagen-elektronica<br>(12 V/24 V).                      |
|               |                                                                                                    | Testen van verschillende houders en meetapparaten                                     |

## 5.14 WABCO ABS/EBS Code Reader

| PRODUCTNUMMER | AFBEELDING | BESCHRIJVING                                                                                                    |
|---------------|------------|----------------------------------------------------------------------------------------------------|
| 300 200 002 0 | $\sim$     | WABCO ABS/ EBS Code Reader B-DH A101                                                                                 |
|               |            | Eenvoudig te bedienen apparaat voor de diagnose<br>van WABCO-remsystemen in aanhangwagens,<br>motorwagens en bussen. |
|               |            | Voor diagnose van elke met WABCO ABS of EBS<br>uitgeruste aanhangwagen.                                              |
|               |            | Voor diagnose van elke met WABCO ABS of EBS<br>uitgeruste vrachtwagen (alleen in Azië en Zuid<br>Amerika).           |
|               |            | Voor een snelle diagnose van vorige reparaties binnen<br>een voertuigvloot.                                          |
|               |            | De diagnosekabel 446 300 375 0 kan als aanvulling op de WABCO ABS/EBS code reader besteld worden.                    |

## 5.15 WABCO TPMS Manager

| PRODUCTNUMMER | AFBEELDING | BESCHRIJVING                                             |
|---------------|------------|----------------------------------------------------------|
| 300 200 001 0 |            | WABCO TPMS Manager                                       |
|               |            | ■ Uitlezen en activeren van WABCO OptiTire™<br>sensoren. |
|               |            | Weergave van band- en sensortoestandsgegevens.           |

## 5.16 WABCO trailermodel

| PRODUCTNUMMER | AFBEELDING | BESCHRIJVING                                                                                                    |
|---------------|------------|----------------------------------------------------------------------------------------------------|
| 300 000 002 0 |            | Aanhangwagenmodel                                                                                                    |
|               | WABCO      | <ul> <li>Realistische training</li> <li>Volledig werkende originele WABCO-uitrusting</li> <li>Voertuigtechniek volgens de laatste stand der techniek</li> <li>Volledige diagnose mogelijk</li> </ul> |
|               |            | Een truckmodel is in voorbereiding.                                                                                                    |

# 6 WABCO vestigingen

|   | Hoofdvestiging<br>WABCO Europe BVBA<br>Chaussée de la Hulpe 166<br>1170 Brussel<br>België<br>T: +32 2 663 9800<br>F: +32 2 663 9896                                |    | WABCO Belgium BVBA/SPRL<br>'t Hofveld 6 B1-3<br>1702 Groot-Bijgaarden<br>België<br>T: +32 2 481 09 00                                                                                             |    | WABCO Austria GesmbH<br>Rappachgasse 42<br>Wenen 1110<br>Oostenrijk<br>T: +43 1 680 700                                                                                            |
|---|----------------------------------------------------------------------------------------------------|----|----------------------------------------------------------------------------------------------------|----|----------------------------------------------------------------------------------------------------|
|   | WABCO GmbH<br>Am Lindener Hafen 21<br>30453 Hannover<br>Duitsland<br>T: +49 511 9220                                                                               |    | WABCO GmbH<br>Gartenstraße 1<br>Gronau 31028<br>Duitsland<br>T: +49 511 922 3000                                                                                                    |    | WABCO Radbremsen GmbH<br>Bärlochweg 25<br>Mannheim 68229<br>Duitsland<br>T: +49 621 48310                                                                                          |
|   | WABCO brzdy k vozidlům<br>spol. s r.o.<br>Sourcing & Purchasing Office<br>U Trezorky 921/2<br>Prague 5 Jinonice<br>158 00 Praag<br>Tsjechië<br>T: +420 226 207 010 |    | WABCO brzdy k vozidlům<br>spol. s r.o.<br>Pražákova 1008/69, Štýřice,<br>639 00 Brno<br>Tsjechië<br>T: +420 543 428 800                                                                           |    | WABCO Automotive BV<br>Rhijnspoor 263<br>Capelle aan den IJssel<br>(Rotterdam) 2901 LB<br>Nederland<br>T: +31 10 288 86 00                                                         |
| • | WABCO (Zwitserland) GmbH<br>Freiburgstraße 384,<br>Postfach 29<br>Bern 3018<br>Zwitserland<br>T: +41 31 997 41 41                                                  | C* | WABCO International<br>Sourcing & Purchasing Office<br>Harmandere Mh. Dedepasa<br>Cd. 24<br>Atlas Park B/5 Pendik,<br>34912 Istanbul<br>Turkije<br>T: +90 216 688 81 72<br>Fax: +90 216 688 38 26 | C* | WABCO Sales Office<br>Halide Edip Adivar Mh.<br>Ciftecevizler Deresi Sok. 2/2<br>Akin Plaza, Sisli,<br>34382 Istanbul<br>Turkije<br>T: +90 212 314 20 00<br>Fax: +90 212 314 20 01 |
|   | WABCO France<br>Carre Hausmann<br>1 cours de la Gondoire<br>77600 Jossigny<br>Frankrijk<br>T: +33 801 802 227                                                      |    | WABCO Automotive Italia<br>S.r.L.<br>Studio Tributario e Societario,<br>Galleria San Federico<br>54 Torino, 10121<br>Italië<br>T: +39 011 4010 411                                                |    | WABCO Polska<br>Spólka Z Ograniczona<br>Odpowiedzialnoscia<br>ul. Ostrowskiego 34<br>53-238 Wroclaw<br>Polen<br>T: +48 71 78 21 888                                                |
| * | WABCO España S. L. U.<br>Av de Castilla 33<br>San Fernando de Henares<br>Madrid 28830<br>Spanje<br>T: +34 91 675 11 00                                             |    | WABCO Automotive AB<br>Drakegatan 10, box 188<br>SE 401 23 Gothenburg<br>Zweden<br>T: +46 31 57 88 00                                                                                             |    | WABCO Automotive U.K. Ltd<br>Unit A1 Grange Valley<br>Grange Valley Road, Batley,<br>W Yorkshire,<br>Engeland, WF17 6GH<br>T: +44 (0)1924 595 400                                  |

# WABCO vestigingen

| NK<br>XK  | WABCO Australia Pty Ltd<br>Unit 3, 8 Anzed Court<br>Mulgrave, Victoria 3170<br>Australië<br>T: +61 3 8541 7000<br>Hotline: 1300-4-WABCO                                                                           | <b></b> | WABCO do Brasil Indústria e<br>Comércio De Freios Ltda<br>Rodovia Anhanguera, km 106<br>CEP 13180-901<br>Sumaré-SP<br>Brazilië<br>T: +55 19 2117 4600<br>T: +55 19 2117 5800    | *)                         | WABCO Hong Kong Limited<br>14/F Lee Fund Centre<br>31 Wong Chuk Hang Road<br>Hong Kong<br>China<br>T: +852 2594 9746                                                                                                    |
|-----------|----------------------------------------------------------------------------------------------------|---------|----------------------------------------------------------------------------------------------------|----------------------------|----------------------------------------------------------------------------------------------------|
| *)        | Asia Pacific Headquarters,<br>WABCO (Shanghai) Mgmt<br>Co. Ltd<br>29F & 30F, Building B, New<br>Caohejing Intl Bus. Center<br>391 Guiping Rd, Xuhui Dist.<br>Shanghai 200233,<br>China PRC<br>T: +86 21 3338 2000 | *)      | WABCO (China) Co. Ltd. Jinan<br>Shandong WABCO<br>Automotive Products Co. Ltd.<br>1001 Shiji Av,<br>Jinan Indust. Zone,<br>Shandong 250104<br>China PRC<br>T: +86 531 6232 8800 | *:                         | WABCO (China) Co. Ltd<br>No. 917 Weihe Road,<br>Economic & Tech. Dev. Zone<br>Qingdao 266510<br>China PRC<br>T: +86 532 8686 1000                                                                                       |
| *)        | WABCO (China) Co. Ltd<br>Guangdong WABCO FUHUA<br>Automobile Brake System<br>Co. Ltd.<br>Building E, No. 1 North,<br>Santai Av, Taishan City<br>Guangdong 529200<br>China PRC<br>T: +86 750 5966 123              | *       | Shanghai G7 WABCO IOT<br>Technology Co. Ltd<br>Room 503,Liguo Building,<br>No. 255 Wubao Road,<br>Minhang Dist.<br>Shanghai 201100<br>China PRC<br>T: 021-64058562/826          | *)                         | China-US RH Sheppard<br>Hubei Steering Systems<br>Co. Ltd<br>No. 18, Jingui Road,<br>Xianning City<br>Hubei 437000<br>China PRC                                                                                         |
| ۲         | WABCO India Limited<br>Plot No. 3 (SP), III Main Road<br>Ambattur Industrial Estate<br>Chennai 600 058<br>India<br>T: +91 44 42242000                                                                             |         | WABCO Japan Inc<br>Gate City Ohsaki W. Tower 2F,<br>1-11-1, Osaki,<br>Shinagawa-ku,<br>Tokyo 141-0032<br>Japan<br>T: +81 3 5435 5711                                            | <b>#</b> ● <b>*</b><br>₩●# | WABCO Korea Ltd<br>23, Cheongbuksandan-ro,<br>Cheongbuk-eup<br>Pyongtaek-si<br>Gyeonggi-do, 17792<br>Korea<br>T: +82 31 680 3707                                                                                        |
| <b>(;</b> | WABCO Asia Private Ltd<br>25 International Business<br>Park<br>#03-68/69 German Centre<br>609916<br>Singapore<br>T: +65 6562 9119                                                                                 |         | WABCO Automotive SA<br>10 Sunrock Close<br>Sunnyrock Ext 2,<br>Germison 1401<br>PO Box 4590, Edenvale 1610<br>Zuid-Afrika<br>T: +27 11 450 2052                                 |                            | WABCO Middle East and<br>Africa FZCO Vehicle Control<br>System<br>DWC Business Park,<br>Building A3, Room NO: 115,<br>PO Box 61231,<br>Dubai<br>Verenigde Arabische<br>Emiraten<br>E-mail:<br>info.dubai@wabco-auto.com |

| Notitio |   |
|---------|---|
|         |   |
|         | - |

| <br> |
|------|
|      |
| <br> |
|      |
|      |
| <br> |
|      |
|      |
|      |
|      |
| <br> |
|      |
|      |
|      |
|      |
| <br> |
|      |
|      |
|      |
|      |
|      |
|      |
|      |
|      |
|      |
|      |
|      |
|      |
|      |
|      |

|     | otitios | 2 |
|-----|---------|---|
| IN. |         | ĩ |
| _   |         | ۲ |

| <br> |  |
|------|--|
|      |  |
|      |  |
|      |  |
|      |  |
|      |  |
|      |  |
|      |  |
|      |  |
| <br> |  |
|      |  |
|      |  |
|      |  |
|      |  |
|      |  |
|      |  |
|      |  |
|      |  |
|      |  |
|      |  |
| <br> |  |
|      |  |
|      |  |
|      |  |
|      |  |
|      |  |
|      |  |
|      |  |
|      |  |
|      |  |
|      |  |
| <br> |  |
|      |  |
|      |  |
|      |  |
|      |  |
|      |  |
|      |  |
|      |  |
|      |  |
|      |  |
|      |  |
|      |  |
|      |  |
|      |  |

| <br> |              |
|------|--------------|
|      |              |
|      |              |
|      | $\mathbf{T}$ |
|      |              |

| <br> |  |
|------|--|
|      |  |
|      |  |
|      |  |
|      |  |
|      |  |
|      |  |
|      |  |
|      |  |
|      |  |
|      |  |
|      |  |
|      |  |
|      |  |
|      |  |
|      |  |
|      |  |
|      |  |
|      |  |
|      |  |
|      |  |
|      |  |
|      |  |
|      |  |
|      |  |
|      |  |
|      |  |
|      |  |
|      |  |
|      |  |
|      |  |
|      |  |
|      |  |
|      |  |
|      |  |

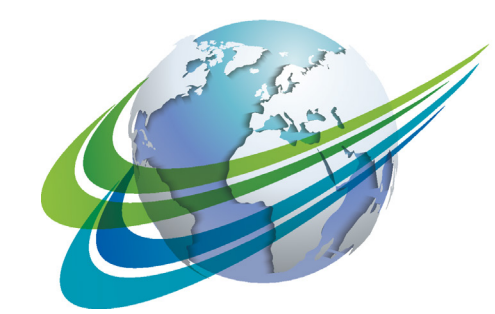

# a WORLD of DIFFERENCE

WABCO (NYSE: WBC) is een toonaangevende en wereldwijde leverancier van technologieën en services ter verbetering van de veiligheid, efficiëntie en connectiviteit van commerciële voertuigen. Met zijn oorsprong in Westinghouse Air Brake Company en bijna 150 jaar geleden opgericht, blijft WABCO baanbrekend innoveren om autonoom rijden in de transportsector mogelijk te maken. Vandaag vertrouwen vooraanstaande truck-, busen trailermerken wereldwijd op de onderscheidende technologieën van WABCO,

waaronder geavanceerde hulp bij het rijden, remmen, sturen en stabiliteitscontrolesystemen. Gedreven door zijn visie op veilig rijden en groenere transportoplossingen, loopt WABCO ook voorop in geavanceerde fleetmanagementsystemen die bijdragen aan de efficiëntie van de commerciële transportvloot. In 2017 rapporteerde WABCO een omzet van \$ 3,3 miljard en heeft het bijna 15.000 werknemers in 40 landen. Voor meer informatie, bezoek

#### www.wabco-auto.com

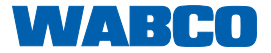